# TK-7180/7189 UHF FM TRANSCEIVER TK-8180/8189 SERVICE MANUAL ADDENDUM

# KENWOOD

**Kenwood Corporation** 

© 2005-3 PRINTED IN JAPAN B51-8732-00 (N) PDF

# **MPT Trunking Version**

Use this service manual together with the following service manuals.

- TK-7180 service manuals (B51-8691-00, B51-8712-00 and B51-8713-00)
- TK-7189 service manual (B51-8713-00)
- TK-8180 service manuals (B51-8692-00, B51-8702-00, B51-8712-00 and B51-8714-00)
- TK-8189 service manual (B51-8714-00)

## **CONTENTS**

| 2  |
|----|
|    |
| 5  |
| 12 |
| 17 |
| 22 |
|    |

## **SYSTEM SET-UP**

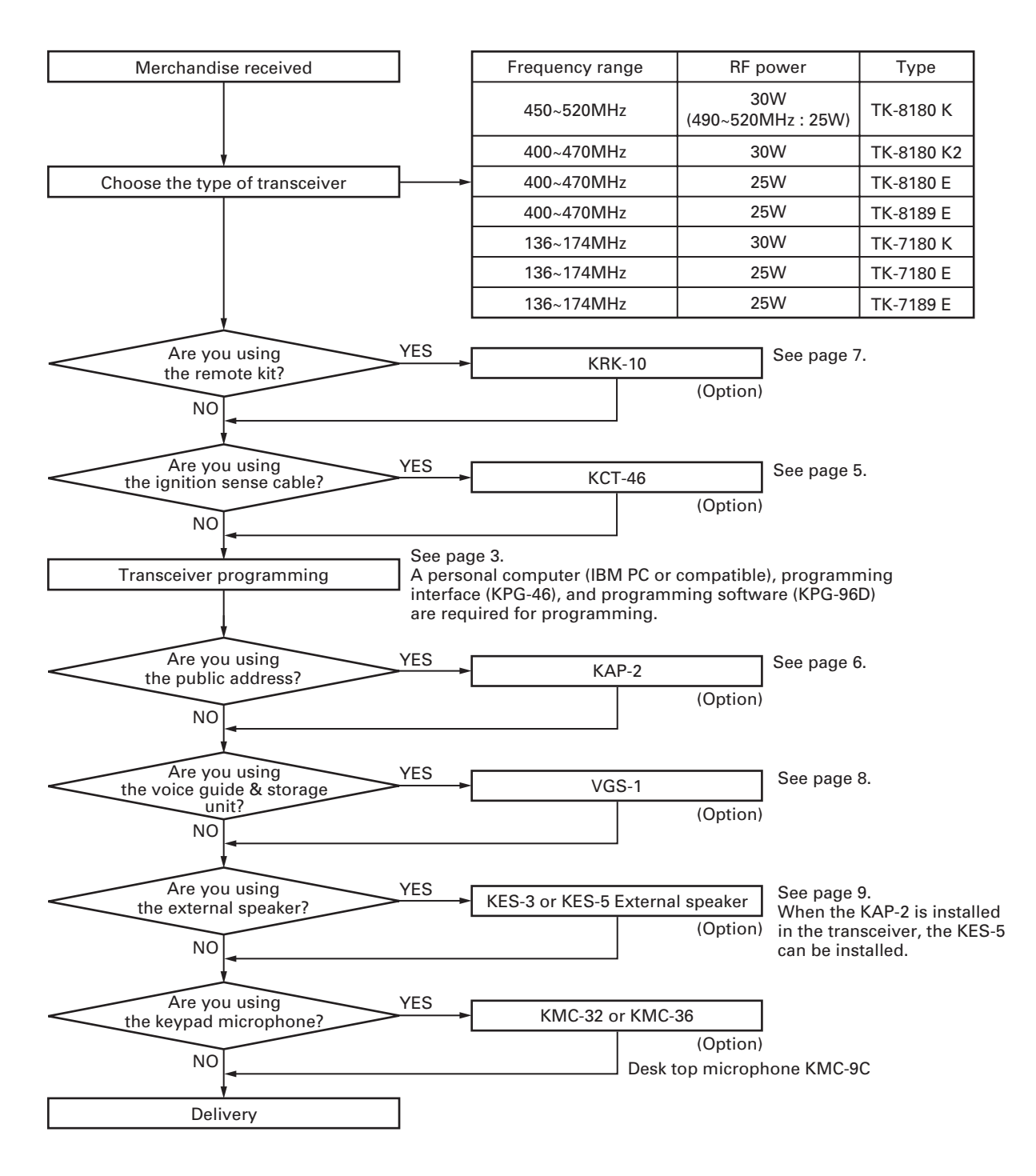

## REALIGNMENT

### 1. Modes

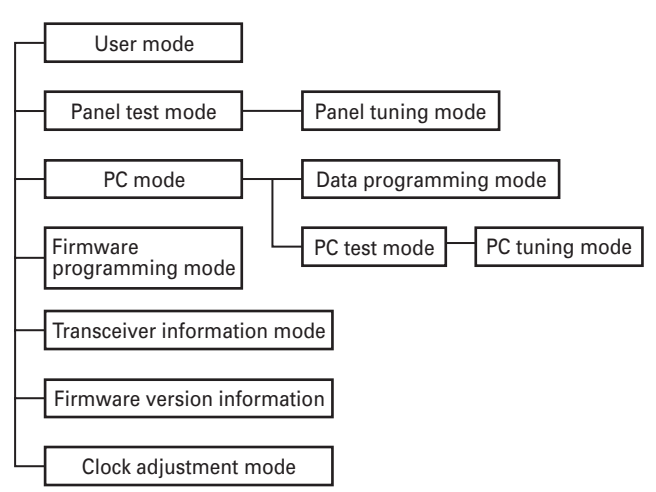

| Mode              | Function                                    |  |
|-------------------|---------------------------------------------|--|
| User mode         | For normal use.                             |  |
| Panel test mode   | Used by the dealer to check the funda-      |  |
|                   | mental characteristics.                     |  |
| Panel tuning mode | Used by the dealer to tune the transceiver. |  |
| PC mode           | Used for communication between the          |  |
|                   | transceiver and PC (IBM compatible).        |  |
| Data programming  | Used to read and write frequency data       |  |
| mode              | and other features to and from the          |  |
|                   | transceiver.                                |  |
| PC test mode      | Used to check the transceiver using the PC. |  |
|                   | This feature is included in the FPU.        |  |
|                   | See panel test.                             |  |
| PC tuning mode    | Used to tune the transceiver using the PC.  |  |
|                   | This feature is included in the FPU.        |  |
|                   | See panel tuning.                           |  |
| Firmware          | Used when changing the main program         |  |
| programming mode  | of the flash memory.                        |  |
| Transceiver       | Used to confirm the MPT ESN, firmware       |  |
| information mode  | version and transceiver serial number.      |  |
| Firmware version  | Used to confirm the internal firmware       |  |
| information       | version.                                    |  |
| Clock adjustment  | Used by the dealer to adjust date and       |  |
| mode              | time.                                       |  |

### 2. How to Enter Each Mode

| Mode                         | Operation                 |
|------------------------------|---------------------------|
| User mode                    | Power ON                  |
| Panel test mode              | [A] + Power ON            |
| PC mode                      | Received commands from PC |
| Panel tuning mode            | [Panel test mode] + [S]   |
| Firmware programming mode    | [S] + Power ON            |
| Transceiver information mode | [B] + Power ON            |
| Firmware version information | [五] + Power ON            |
| Clock adjustment mode        | [C] + Power ON            |

### 3. Panel Test Mode

Setting method refer to ADJUSTMENT.

### 4. Panel Tuning Mode

Setting method refer to ADJUSTMENT.

### 5. PC Mode

#### 5-1. Preface

The transceiver is programmed by using a personal computer, programming interface (KPG-46) and programming software (KPG-96D).

The programming software can be used with an IBM PC or compatible. Figure 1 shows the setup of an IBM PC for programming.

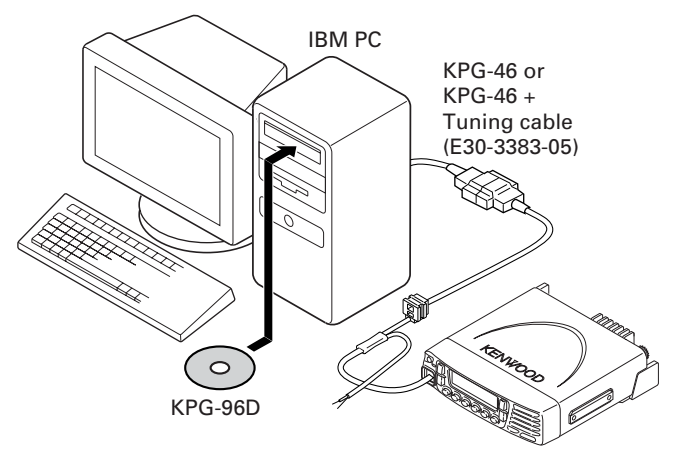

Fig. 1

## REALIGNMENT

#### 5-2. Connection procedure

- 1. Connect the transceiver to the personal computer with the interface cable.
- When the POWER switch on, user mode can be entered immediately. When PC sends command the transceiver enter PC mode, and "PROGRAM" is displayed on the LCD.

When data transmitting from transceiver, the red LED is lights.

When data receiving to transceiver, the green LED is lights.

#### Note:

The data stored in the personal computer must match model type, when it is written into the flash memory.

#### 5-3. KPG-46 description

#### (PC programming interface cable: Option)

The KPG-46 is required to interface the transceiver to the computer. It has a circuit in its D-subconnector (25-pin) case that converts the RS-232C logic level to the TTL level.

The KPG-46 connects the modular microphone jack of the transceiver to the computers RS-232C serial port.

#### 5-4. Programming software KPG-96D description

The KPG-96D is the programming software for the transceiver. This software runs under MS-Windows 98, ME, Windows 2000 or XP on an IBM-PC or compatible machine.

The data can be input to or read from the transceiver and edited on the screen. The programmed or edited data can be printed out. It is also possible to tune the transceiver.

### 6. Firmware Programming Mode

#### 6-1. Preface

Flash memory is mounted on the transceiver. This allows the transceiver to be upgraded when new features are released in the future. (For details on how to obtain the firmware, contact Customer Service.)

#### 6-2. Connection procedure

Connect the transceiver to the personal computer (IBM PC or compatible) with the interface cable (KPG-46). (Connection is the same as in the PC Mode.)

#### Note:

You can only program firmware from the 8-pin microphone connector on the front panel. Using the 25-pin logic interface on the rear panel will not work.

#### 6-3. Programming

- 1. Start up the firmware programming software (Fpro.exe).
- 2. Set the communications speed (normally, 115200 bps) and communications port in the configuration item.

- 3. Set the firmware to be updated by File name item.
- 4. Turn the transceiver power ON with the [S] key held down. Then, the orange LED on the transceiver lights and "PROG 115200" is displayed.
- 5. Check the connection between the transceiver and the personal computer, and make sure that the transceiver is in the Program mode.
- 6. Press write button in the window. When the transceiver starts to receive data, the [PG] display is blinking.
- 7. If writing ends successfully, the checksum is calculated and a result is displayed.
- 8. If you want to continue programming other transceivers, repeat steps 4 to 7.

#### Note:

This mode cannot be entered if the Firmware Programming mode is set to Disable in the Programming software.

#### 6-4. Function

- If you press the [■] key while "PROG 115200" is displayed, the display changes to "PROG 19200" (The LED blinks green) to indicate that the write speed is low speed (19200 bps). If you press the [■] key again while "PROG 19200" is displayed, the display changes to "PROG 38400" (The LED lights red and orange alternatively). If you press the [■] key again while "PROG 38400" is displayed, the display changes to "PROG 38400" is displayed, the display changes to "PROG 57600" (The LED blinks orange). If you press the [■] key again while "PROG 57600" (The LED blinks orange). If you press the [■] key again while "PROG 57600" (The LED blinks orange). If you press the [■] key again while "PROG 57600" (The LED blinks orange).
- If you press the [A] key while "PROG 115200" is displayed, the checksum is calculated, and a result is displayed. If you press the [A] key again while the checksum is displayed, "PROG 115200" is redisplayed.

#### Note:

Normally, write in the high-speed mode.

### 7. Transceiver Version Information Mode

Use this function to comfirm the MPT ESN, firmware version and transceiver serial number.

- 1. Press and hold the [B] key for 2 seconds while turning the transceiver power ON.
- 2. Use the  $[\approx]$  and  $[\approx]$  keys to select the confirmation items.
- 3. To exit the transceiver information mode, turn the transceiver power OFF.

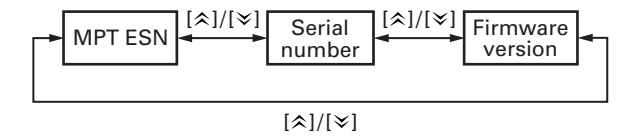

# TK-7180/7189/8180/8189 **REALIGNMENT / INSTALLATION**

### 8. Firmware Version Information

Turn the transceiver ON with the  $[\triangle]$  key held down. Then, the version is displayed during holding the  $[\triangle]$  key.

### 9. Clock Adjustment Mode

#### 9-1. Flow chart of operation

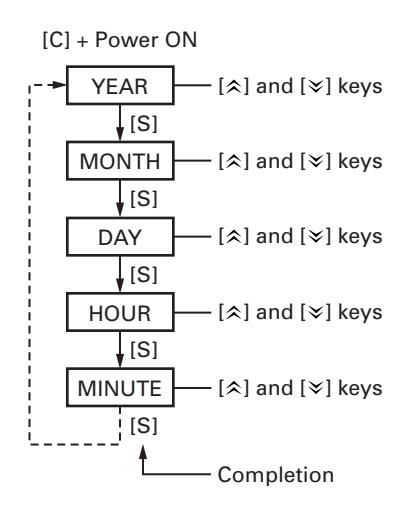

### **INSTALLATION**

### 1. Ignition Sense Cable (KCT-46 : Option)

The KCT-46 is an optional cable for enabling the ignition function. The ignition function lets you turn the power to the transceiver on and off with the car ignition key.

#### 1-1. Connecting the KCT-46 cable to the transceiver

- 1. Open the KCT-46 fuse holder and insert a mini blade fuse (3A). (①)
- 2. While holding a clear protective cover, remove the black cap at the end of the yellow cable (ignition sense cable) of the transceiver. ( 2 )
- 3. Connect the plug of the KCT-46 to the yellow cable terminal of the transceiver. ( (3))
- 4. Connect the other end of the KCT-46 to the ignition line of the car. ( (4) )

Note: You must setup using the KPG-96D.

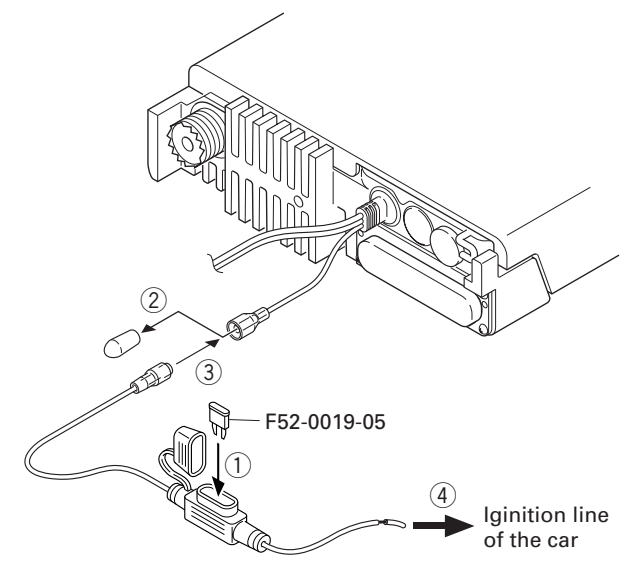

Fig. 1

## **INSTALLATION**

### 2. Horn Alert/P.A. Relay Unit (KAP-2 : Option)

The Horn alert (max. 2A drive), Public address and External speaker function are enabled by installing the KAP-2 in the transceiver.

## 2-1. Installing the KAP-2 unit in the transceiver (The kit A is not used in the KAP-2 accessories)

- 1. Remove the cabinet, top packing and shielding plate of the transceiver.
- 2. Set the KAP-2 relay unit jumper pins according to the purpose of use.
- 3. Remove the 6-pin jumper connector inserted in the TX-RX unit (B/3) connector (CN428). (①)
- Insert one side of the lead wire with connector (E37-1114-05) into the relay unit connector (CN3) (②) and the other side into the TX-RX unit (B/3) connector (CN428) (③).

- 5. Place the relay unit at the position shown in Figure 2-2 and secure it to the chassis with a screw.
- 6. Remove the cap on the rear of the chassis by pushing it from the inside with your finger. (④)
- 7. Pass the 6-pin connector of the cable (E37-1113-05) through the chassis hole ( 5 ) and insert the bush into the chassis hole.
- 8. Rotate the bush of the cable 90 degrees counterclockwise as viewed from the rear of the chassis. (⑥)
- 9. Insert the 6-pin connector of the cable into the connector (CN2) of the KAP-2 relay unit. (⑦)

Note : You must setup using the KPG-96D.

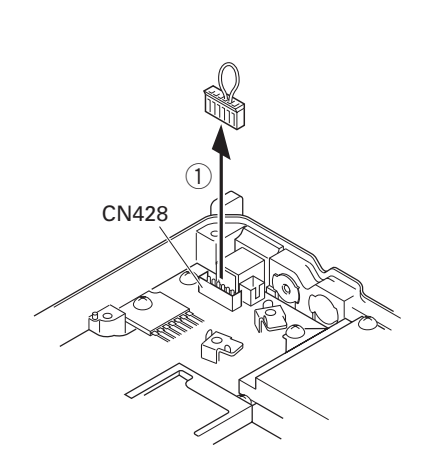

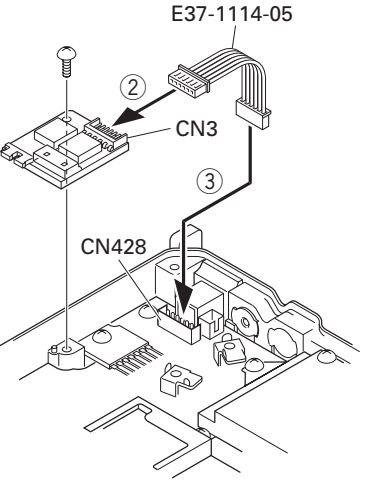

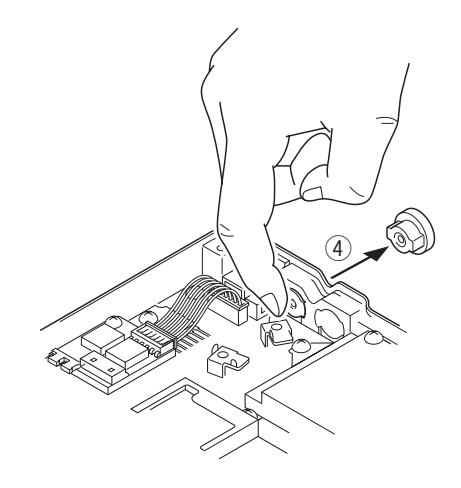

Fig. 2-1

Fig. 2-2

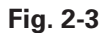

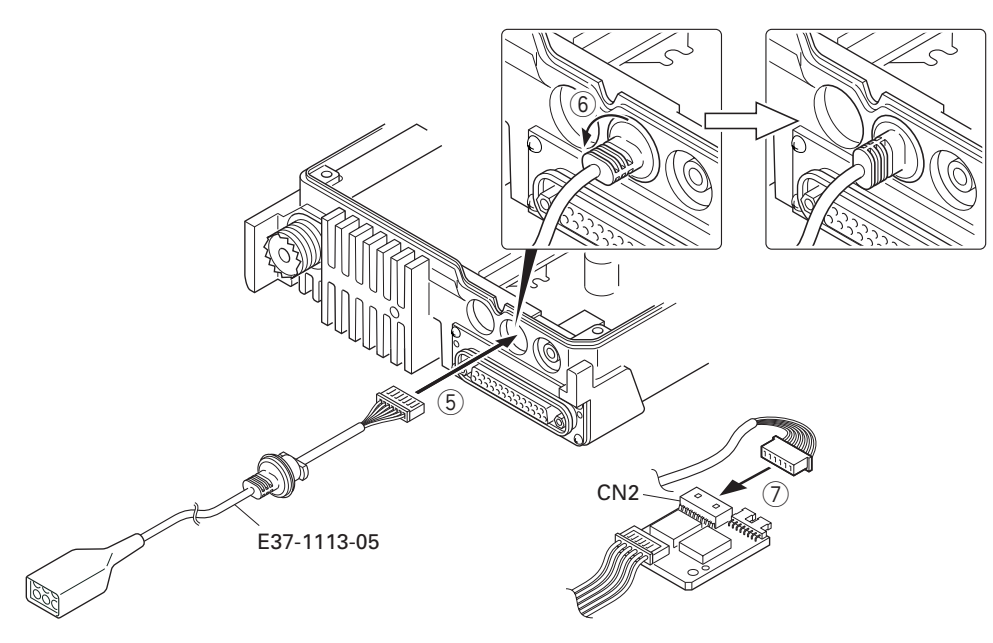

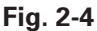

# **INSTALLATION**

### 3. Control Head Remote Kit (KRK-10 : Option)

The KRK-10 remote kit is used to remotely operate the transceiver.

#### 3-1. Installing the KRK-10 kit to the transceiver

- 1. Remove the front panel from the transceiver.
- 2. Install the KRK-10 main panel onto the transceiver.
- 3. Install the KRK-10 rear panel onto the front panel.
- 4. Connect the KRK-10 main panel to the rear panel with the cable.

#### Remove the front panel from the transceiver

1. Lift the two tabs of the panel on the bottom of the transceiver with a flat-head screwdriver ( 1 ) and remove the panel from the chassis ( 2 ).

**Note :** Confirm that the tabs of the speaker hardware fixture and holder is securely fitted in the front panel.

- 2. Remove the flat cable from the connector (CN902) of the display unit of the panel. ( 3)
- 3. Fold the black line of the flat cable (in three parts) as shown in Figure 3-2. ( (4), (5), (6) )

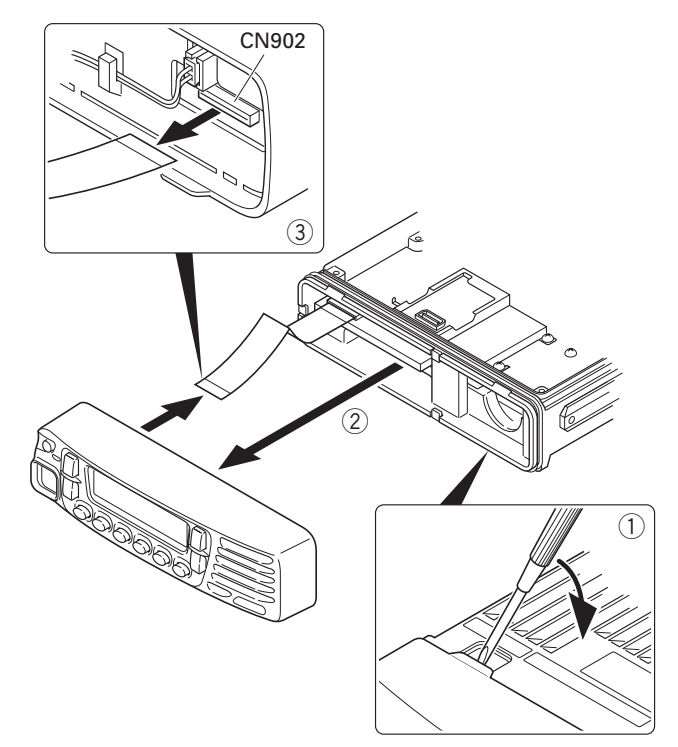

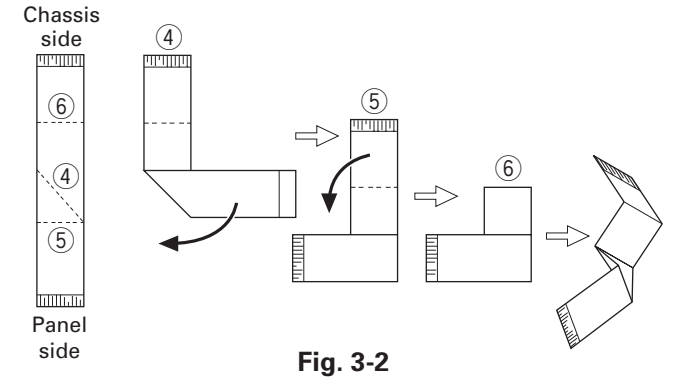

#### ■ Install the KRK-10 main panel onto the transceiver

4. Insert the flat cable that was removed in step 2 above into the connector (CN1) of the interface unit (A/2) of the KRK-10 main panel (A62-1101-01). (⑦)

**Note :** The terminal side of the flat cable must face down when inserting the flat cable into the connector.

5. Fit the main panel with four tabs onto the front of the chassis. (⑧)

**Note :** When installing the main panel onto the front of the chassis, hold down the flat cable with your fingers to prevent it from being caught.

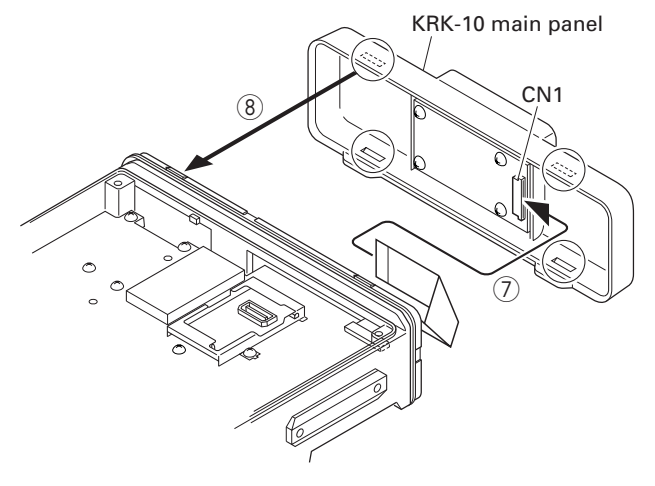

Fig. 3-3

#### ■ Install the KRK-10 rear panel onto the front panel

6. Insert the flat cable attached to the interface unit (B/2) of the KRK-10 rear panel (A82-0056-11) into the connector (CN902) of the display unit of the panel ( ). (The flat cable has been pre-inserted in the connector (CN2) of the rear panel at the time of shipping.)

**Note :** The terminal side of the flat cable must face down when inserting the flat cable into the connector.

7. Fit the four tabs of the rear panel into the front panel. ( 10 )

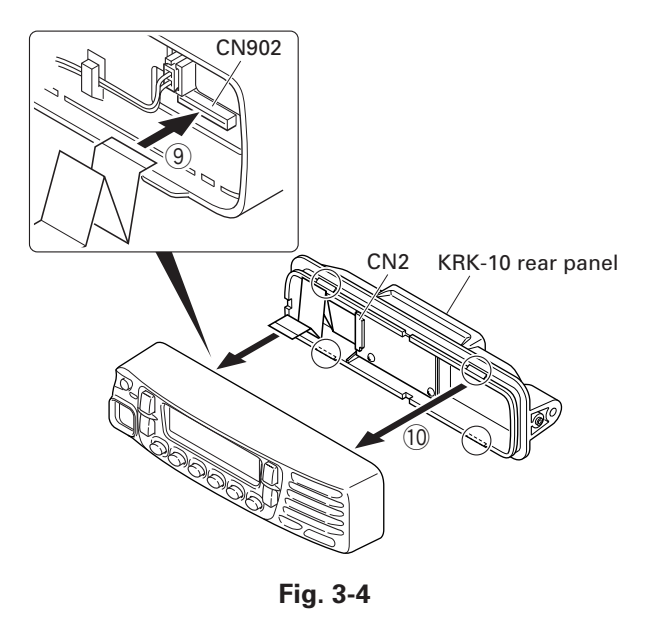

## **INSTALLATION**

#### Connect the KRK-10 main panel to the rear panel with the cable

- 8. Insert one 14-pin connector of the cable (E30-7514-05) into the connector (CN3) of the interface unit (A/2) of the main panel. (11)
- 9. Secure the cable bush on the main panel and fit the waterproof packing (orange) ( 12) securely over top.

CN4

- 10. Install the molded cover (13) over the connector on the main panel and secure it with two screws (14).
- 11. Insert the other 14-pin connector of the cable into the connector (CN4) of the interface unit (B/2) of the rear panel. (15)
- 12. Secure the cable bush on the rear panel and fit the waterproof packing (orange) (16) securely over top.
- 13. Install the molded cover ( 1) over the connector on the rear panel and secure it with two screws (18).

Note : A cable can be connected from the left side as shown in the Figure 3-5 or from right side.

However, the 14-pin connector must be connected to correct direction.

TEN HOOD

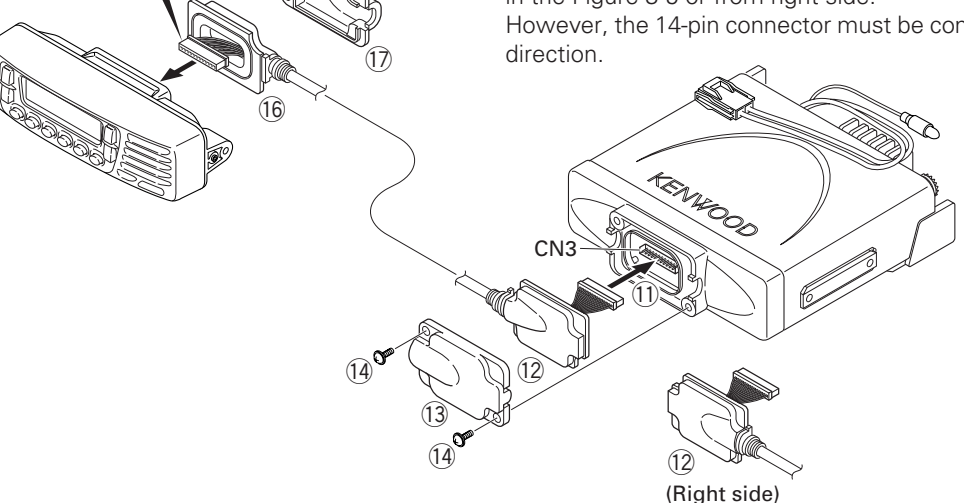

(18

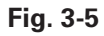

### 4. Voice Guide & Storage Unit (VGS-1 : Option)

### 4-1. Installing the VGS-1 unit in the transceiver

- 1. Remove the cabinet, top packing and shielding plate of the transceiver.
- 2. Attach two cushions to VGS-1 as shown in Figure 4. (1)Note : Be sure not to cover the connector with the bottom cushion.
- 3. Insert the VGS-1 connector (CN1) into the TX-RX unit (B/3) connector (CN403). (2)

Note : You must setup using the KPG-96D.

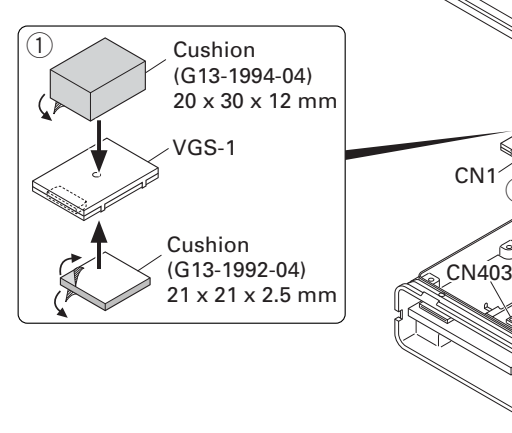

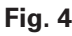

# INSTALLATION

## 5. External Speaker (Option)

#### 5-1. KES-3

The KES-3 is an external speaker for the 3.5-mm-diameter speaker jack.

#### Connection Procedure

1. Connect the KES-3 to the 3.5-mm-diameter speaker jack on the rear of the transceiver.

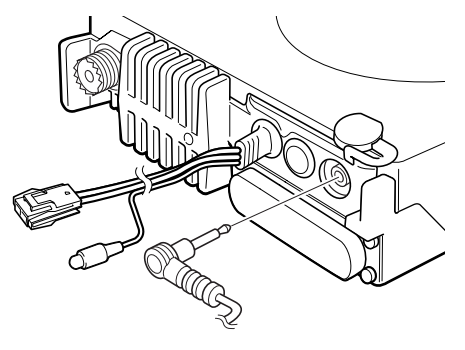

Fig. 5-1

#### 5-2. KES-5

External speaker KES-5 can be installed for KAP-2. If KES-5 is installed, it can be set by changing the CN1 short pin from pins 4 and 5 to pins 5 and 6 on the KAP-2.

| KAP-2 CN1 Connect | Set Up           |
|-------------------|------------------|
| 4-5               | INT. SP or KES-3 |
| 5-6               | KES-5            |

When you use the KES-5, plug the short pin to pins 5 and 6 on the KAP-2.

When you use the INT. SP or KES-3, plug the short pin to pins 4 and 5 on the KAP-2.

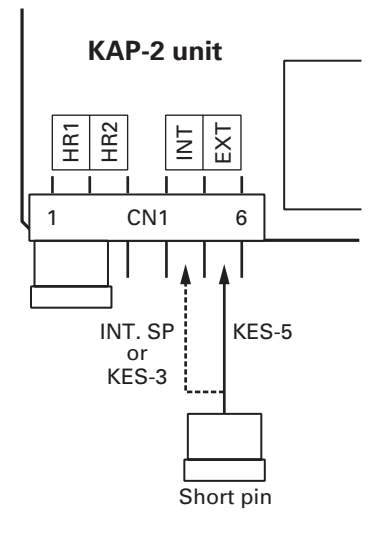

Fig. 5-2

#### Connection Procedure

Insert the crimp terminal into the Square plug supplied with the KAP-2.

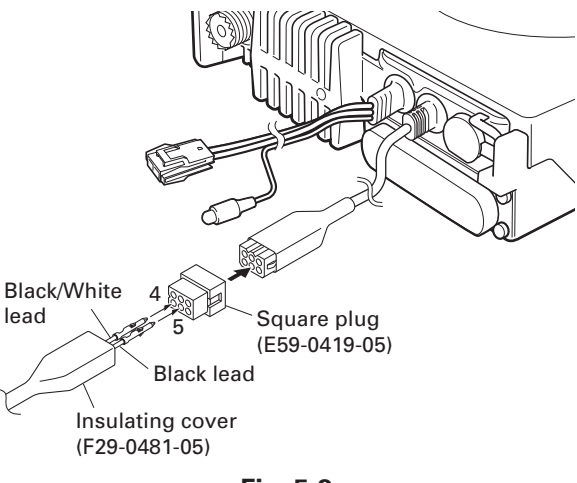

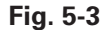

#### KAP-2 Cable (E37-1113-05) 6-pin Connector

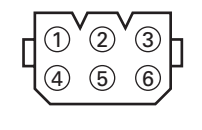

| Pin No. | Color  | Name |
|---------|--------|------|
| 1       | Red    | HR2  |
| 2       | Blue   | GND  |
| 3       | Yellow | OSP  |
| 4       | Green  | ESP  |
| 5       | Brown  | GND  |
| 6       | Black  | HR1  |

## **INSTALLATION**

### 6. Voice Scrambler Board Connection

- 1. Remove the front panel from the transceiver.
- 2. Solder each lead of the scrambler board to a necessary location of each landing on the component side of the TX-RX unit (B/3).
- 3. Wrap the scrambler board in a cushion and install it on the front of the chassis as shown in Figure 6-1.

Note : You must setup using the KPG-96D.

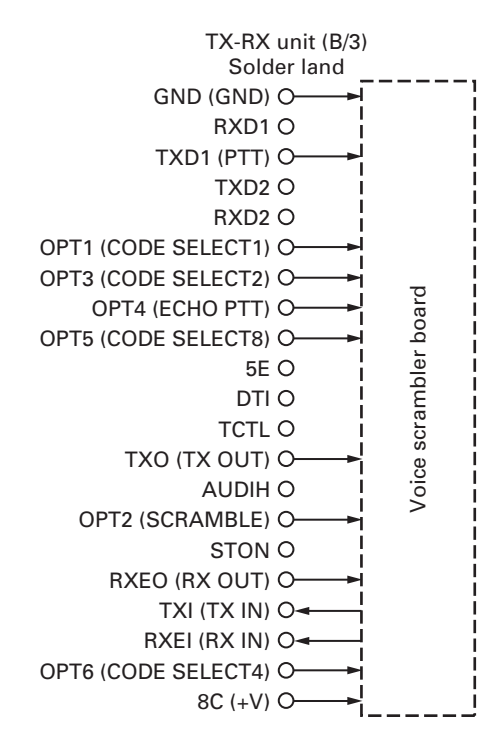

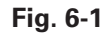

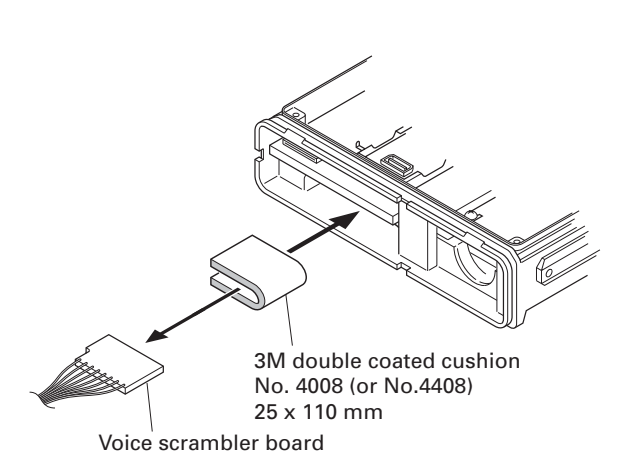

Fig. 6-2

### 7. GPS Receiver Connection

#### 7-1. Installing the GPS receiver

- 1. Remove the cabinet, top packing and shielding plate of the transceiver.
- 2. Remove the front panel from the transceiver.
- 3. Attach two cushions to the top of the GPS receiver.
- 4. Attach the GPS receiver to the shield case with two cushions as shown in Figure 7-2.
- Solder each lead of the GPS receiver to a necessary location of each landing on the component side of the TX-RX unit (B/3).
- 6. Place the GPS antenna cable in the hollow at the rear of the chassis. (Fig. 7-2 1 )

**Note :** If the GPS receiver is installed, cut the base of the convex tab of the top packing with a pair of nippers, or similar tool. (Fig. 7-3 (2))

If the convex tab of the top packing is cut off, the water proofing property is no longer guaranteed.

Note : You must setup using the KPG-96D.

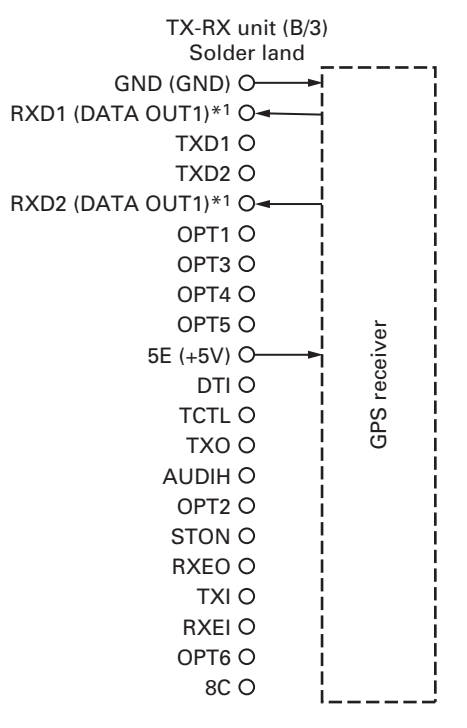

\*1 : Depending on the connected optional accessory, the DATA OUT1 may connect to either RXD1 or RXD2.

Fig. 7-1

## INSTALLATION

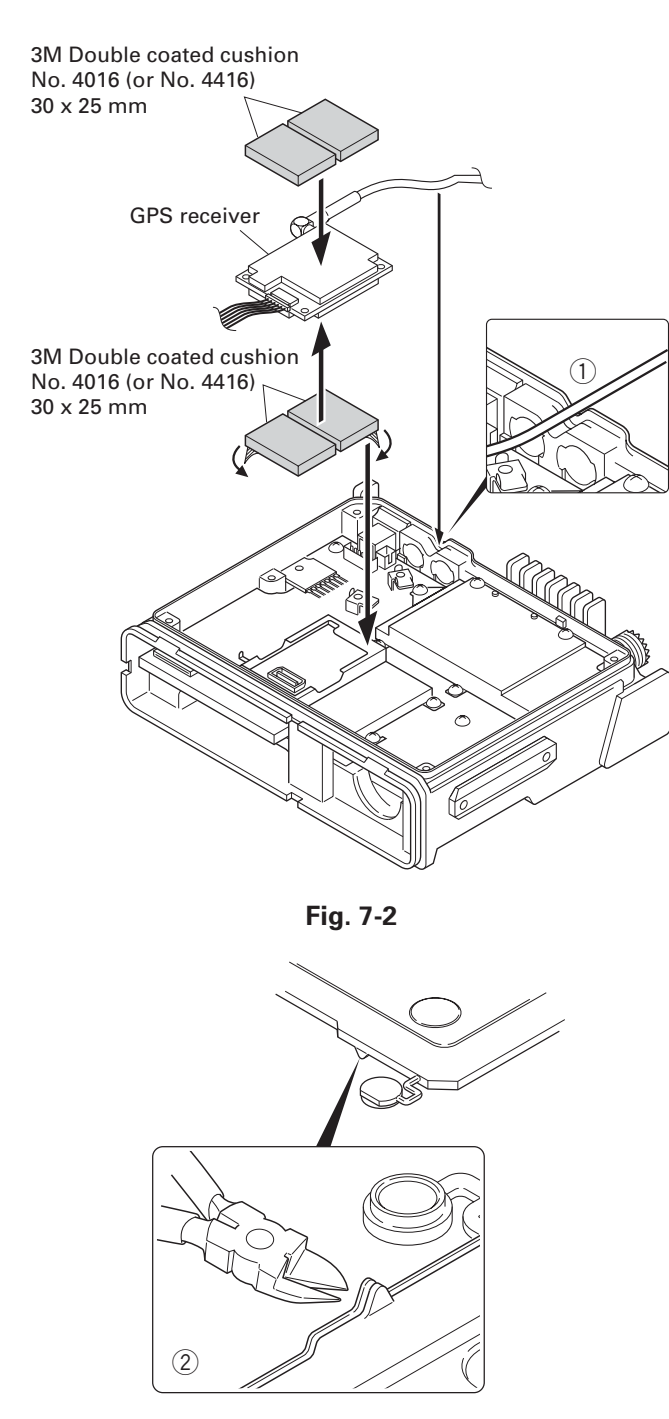

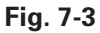

#### 7-2. Installing the GPS receiver together with the VGS-1

- 1. Remove the cabinet, top packing and shielding plate of the transceiver.
- 2. Remove the front panel from the transceiver.
- 3. Attach a cushion to the bottom of the VGS-1 as shown in Figure 7-5.

**Note :** Be sure not to cover the connector with the cushion.

- 4. Insert the VGS-1 connector (CN1) into the TX-RX unit (B/3) connector (CN403).
- 5. Perform step 3 to 6 of "7-1. Installing the GPS receiver" described on page 10.

Note : You must setup using the KPG-96D.

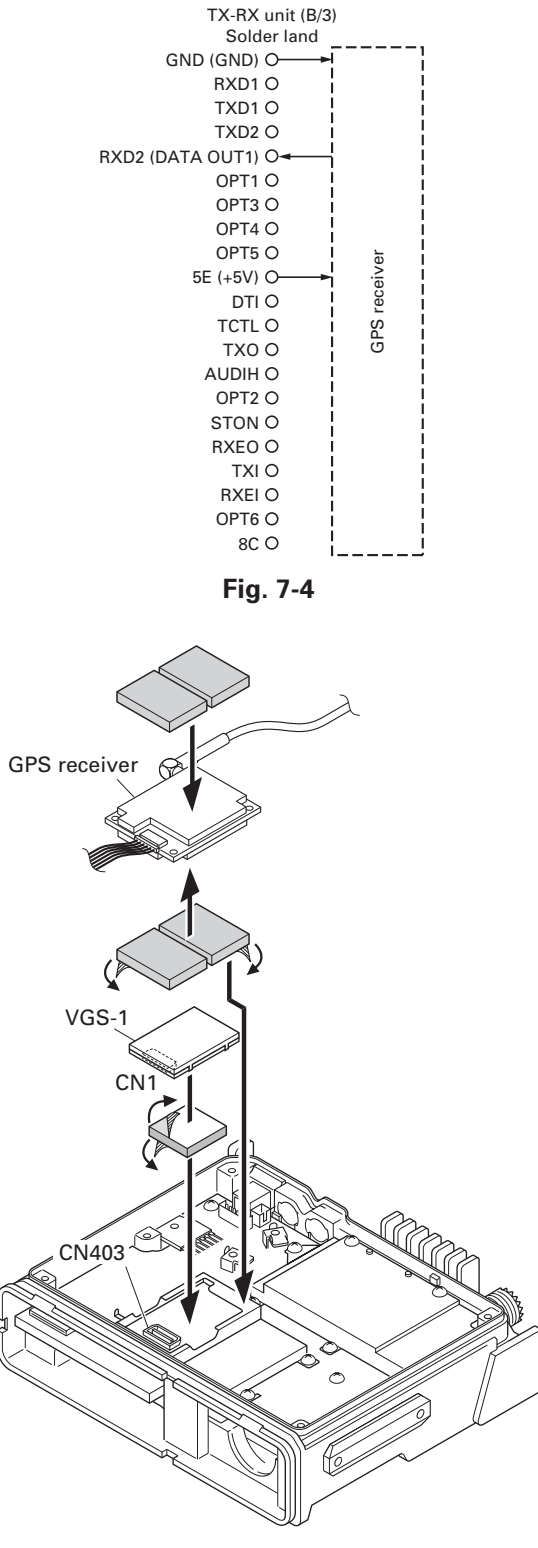

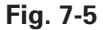

## ADJUSTMENT

### Controls

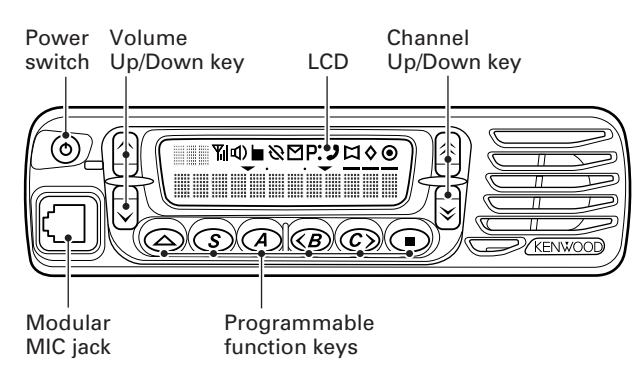

### Panel Test Mode

#### Test mode operation features

This transceiver has a test mode. **To enter test mode, press [A] key and turn power on. Hold [A] key until frequency version appears on LCD.** Test mode can be inhibited by programming. To exit test mode, switch the power on again. The following functions are available in test mode.

#### Key operation

| Kov        | "FNC" not appears           |                          |  |
|------------|-----------------------------|--------------------------|--|
| кеу        | Function                    | Display                  |  |
| [S]        | Shifts to Panel tuning mode | -                        |  |
| [A]        | Function on                 | "FNC" appears            |  |
| [B]        | MSK 1200bps and 2400bps     | 2400bps : 🎦 icon appears |  |
| [C]        | Test signaling CH up        | Signaling No.            |  |
| [\$]/[≽]   | Test frequency CH up/down   | Channel No.              |  |
| [_]/[_]    | Volume up/down              | -                        |  |
| []         | Squelch on/off              | Ъ                        |  |
| [■]        | Narrow/Wide                 | Narrow : "n"             |  |
|            |                             | Wide : "w"               |  |
| [0] to [9] | Use as the DTMF keypad.     | -                        |  |
| and [#],   | If a key is pressed during  |                          |  |
| [*] *1     | transmission, the DTMF      |                          |  |
|            | corresponding to the key    |                          |  |
|            | that was presses is sent.   |                          |  |
| Micropho   | Microphone key              |                          |  |
| [PTT]      | Transmit                    | -                        |  |
| [0] to [9] | Use as the DTMF keypad.     | -                        |  |
| and [A],   | If a key is pressed during  |                          |  |
| [B], [C],  | transmission, the DTMF      |                          |  |
| [D], [#],  | corresponding to the key    |                          |  |
| [*]        | that was presses is sent.   |                          |  |

| Kov            | "FNC" a                | ppears                       |
|----------------|------------------------|------------------------------|
| кеу            | Function               | Display                      |
| [S]            | High power / Low power | Low : 🛱 icon appears         |
| [A]            | Function off           | -                            |
| [B]            | Compander on/off       | On : 🕽 icon appears          |
| [C]            | Beat shift on/off      | On : 🛇 icon appears          |
| [\$]/[≽]       | Function off           | -                            |
| [^]/[~]        | Function off           | -                            |
| []             | Squelch level 0        | On : <b>P</b> • icon appears |
| [■]            | LCD all lights         | LCD all point appears        |
| [0] to [9]     | Function off           | -                            |
| and [#],       |                        |                              |
| [*] *2         |                        |                              |
| Microphone key |                        |                              |
| [PTT]          | Transmit               | -                            |
| [0] to [9]     | Function off           | -                            |
| and [A],       |                        |                              |
| [B], [C],      |                        |                              |
| [D], [#],      |                        |                              |
| [*]            |                        |                              |

\*2 : TK-7189 and TK-8189 models only

#### Note:

If a [S], [A], [B], [C] key is pressed during transmission, the DTMF corresponding to the key that was pressed is sent.

#### LED indicator

Red LEDLights during transmission.Green LEDLights when there is carrier.

#### Sub LCD indicator

"FNC" Appears at function on.

#### LCD display in panel test mode

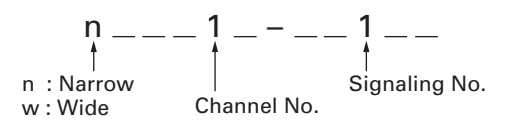

\*1 : TK-7189 and TK-8189 models only

## ADJUSTMENT

#### Frequency and Signaling

The transceiver has been adjusted for the frequencies shown in the following table. When required, readjust them following the adjustment procedure to obtain the frequencies you want in actual operation.

#### Test frequency

#### 136~174MHz (TK-7180 K,E/7189 E)

| СН   | RX (MHz)  | TX (MHz)  |
|------|-----------|-----------|
| 1    | 155.05000 | 155.10000 |
| 2    | 136.05000 | 136.10000 |
| 3    | 173.95000 | 173.90000 |
| 4    | 155.00000 | 155.00000 |
| 5    | 155.20000 | 155.20000 |
| 6    | 155.40000 | 155.40000 |
| 7    | 177.95000 | 177.90000 |
| 8~16 | -         | -         |

#### 450~520MHz (TK-8180 K)

| СН   | RX (MHz)  | TX (MHz)  |
|------|-----------|-----------|
| 1    | 485.05000 | 485.10000 |
| 2    | 450.05000 | 450.10000 |
| 3    | 519.95000 | 519.90000 |
| 4    | 485.00000 | 485.00000 |
| 5    | 485.20000 | 485.20000 |
| 6    | 485.40000 | 485.40000 |
| 7~16 | -         | -         |

#### 400~470MHz (TK-8180 K2,E/TK-8189 E)

| СН   | RX (MHz)  | TX (MHz)  |
|------|-----------|-----------|
| 1    | 435.05000 | 435.10000 |
| 2    | 400.05000 | 400.10000 |
| 3    | 469.95000 | 469.90000 |
| 4    | 435.00000 | 435.00000 |
| 5    | 435.20000 | 435.20000 |
| 6    | 435.40000 | 435.40000 |
| 7~16 | -         | -         |

#### Test signaling

| No. | RX                    | ТХ                    |  |
|-----|-----------------------|-----------------------|--|
| 1   | None                  | None                  |  |
| 2   | None                  | 100Hz Square Wave     |  |
| 3   | Skip                  |                       |  |
| 4   | QT : 67.0Hz           | QT : 67.0Hz           |  |
| 5   | QT : 151.4Hz          | QT : 151.4Hz          |  |
| 6   | QT : 210.7Hz          | QT : 210.7Hz          |  |
| 7   | QT : 254.1Hz          | QT : 254.1Hz          |  |
| 8   | DQT : D023N           | DQT : D023N           |  |
| 9   | DQT : D754I           | DQT : D754I           |  |
| 10  | Skip                  |                       |  |
| 11  | None                  | DTMF Code 9           |  |
| 12  | Skip                  |                       |  |
| 13  | Skip                  |                       |  |
| 14  | None                  | Single Tone : 1000Hz  |  |
| 15  | Skip                  |                       |  |
| 16  | None                  | MSK                   |  |
| 17  | MSK :                 | MSK :                 |  |
|     | Preamble : 0xAAAA     | Preamble : 0xAAAA     |  |
|     | Sync : 0x23EB         | Sync : 0x23EB         |  |
|     | Data : 0x230960C6AAAA | Data : 0x230960C6AAAA |  |
|     | CRC : 0xC4D7          | CRC : 0xC4D7          |  |

### **Panel Tuning Mode**

#### Preparations for tuning the transceiver

Before attempting to tune the transceiver, connect the unit to a suitable power supply.

Whenever the transmitter is turned, the unit must be connected to a suitable dummy load (i.e. power meter).

The speaker output connector must be terminated with a  $4\Omega$  dummy load and connected to an AC voltmeter and an audio distortion meter or a SINAD measurement meter at all times during tuning.

#### Transceiver tuning (To place transceiver in tuning mode)

Press [S] key, now in tuning mode. Use [B] key to write tuning data through tuning modes, and  $[\approx]/[\approx]$  to adjust tuning requirements (1 to 256 appears on LCD).

Use [C] key to select the adjustment item through tuning modes. Use [A] key to adjust 3 or 5 reference level adjustments, and use  $[\blacksquare]$  key to switch between Wide/Narrow.

Channel appears on LCD. Set channel according to tuning requirements.

#### • LCD display in panel tuning mode

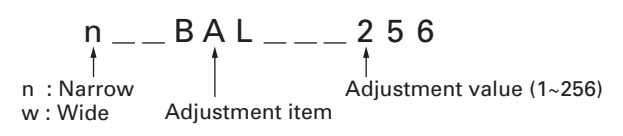

## ADJUSTMENT

### Key operation

| Kau     | Function                    |                              |
|---------|-----------------------------|------------------------------|
| Key     | Push                        | Hold (1 second)              |
| [S]     | End of panel tuning mode    | -                            |
| [A]     | To enter 3 or 5 reference   | -                            |
|         | level adjustments           |                              |
| [B]     | Writes the adjustment value | -                            |
| [C]     | Go to next adjustment item  | Back to last adjustment item |
| [余]/[≽] | Adjustment value up/down    | Continuation up/down         |
| [^]/[~] | Volume level up/down        | Continuation up/down         |
| []      | Squelch on/off              | -                            |
| [■]     | Selects Narrow, Wide        | -                            |

### ■ 3 or 5 reference level adjustments frequency 136~174MHz (TK-7180 K,E/7189 E)

| Tuning point | RX (MHz)  | TX (MHz)  |
|--------------|-----------|-----------|
| Low          | 136.05000 | 136.10000 |
| Low'         | 145.55000 | 145.60000 |
| Center       | 155.05000 | 155.10000 |
| High'        | 164.55000 | 164.60000 |
| High         | 173.95000 | 173.90000 |

#### 450~520MHz (TK-8180 K)

| Tuning point | RX (MHz)  | TX (MHz)  |
|--------------|-----------|-----------|
| Low          | 450.05000 | 450.10000 |
| Low'         | 467.55000 | 467.60000 |
| Center       | 485.05000 | 485.10000 |
| High'        | 502.55000 | 502.60000 |
| High         | 519.95000 | 519.90000 |

#### 400~470MHz (TK-8180 K2,E/TK-8189 E)

| Tuning point | RX (MHz)  | TX (MHz)  |
|--------------|-----------|-----------|
| Low          | 400.05000 | 400.10000 |
| Low'         | 417.55000 | 417.60000 |
| Center       | 435.05000 | 435.10000 |
| High'        | 452.55000 | 452.60000 |
| High         | 469.95000 | 469.90000 |

#### ■ Adjustment item and Display (\*\*\*\*: 1~256, Only MSK: 1~64)

| Order | Adjustment item | Display   |
|-------|-----------------|-----------|
| 1     | Frequency       | FREQ ***  |
| 2     | Shift 1         | SHFT1 *** |
| 3     | Shift 2         | SHFT2 *** |
| 4     | Max high power  | MHPWR *** |
| 5     | Max low power   | MLPWR *** |
| 6     | High power      | HPWR ***  |
| 7     | Low power       | LPWR ***  |
| 8     | Balance         | BAL ***   |
| 9     | Max deviation   | DEV ***   |
| 10    | QT              | QT ***    |
| 11    | DQT             | DQT ***   |
| 12    | DTMF            | DTMF ***  |
| 13    | MSK             | MSK **    |
| 14    | Tone            | TONE ***  |
| 15    | Sensitivity 1   | SENS1 *** |
| 16    | Squelch         | SQL ***   |
| 17    | Low RSSI        | LRSSI *** |
| 18    | Squelch tight   | SQLT ***  |
| 19    | High RSSI       | HRSSI *** |

## ADJUSTMENT

#### Flow chart

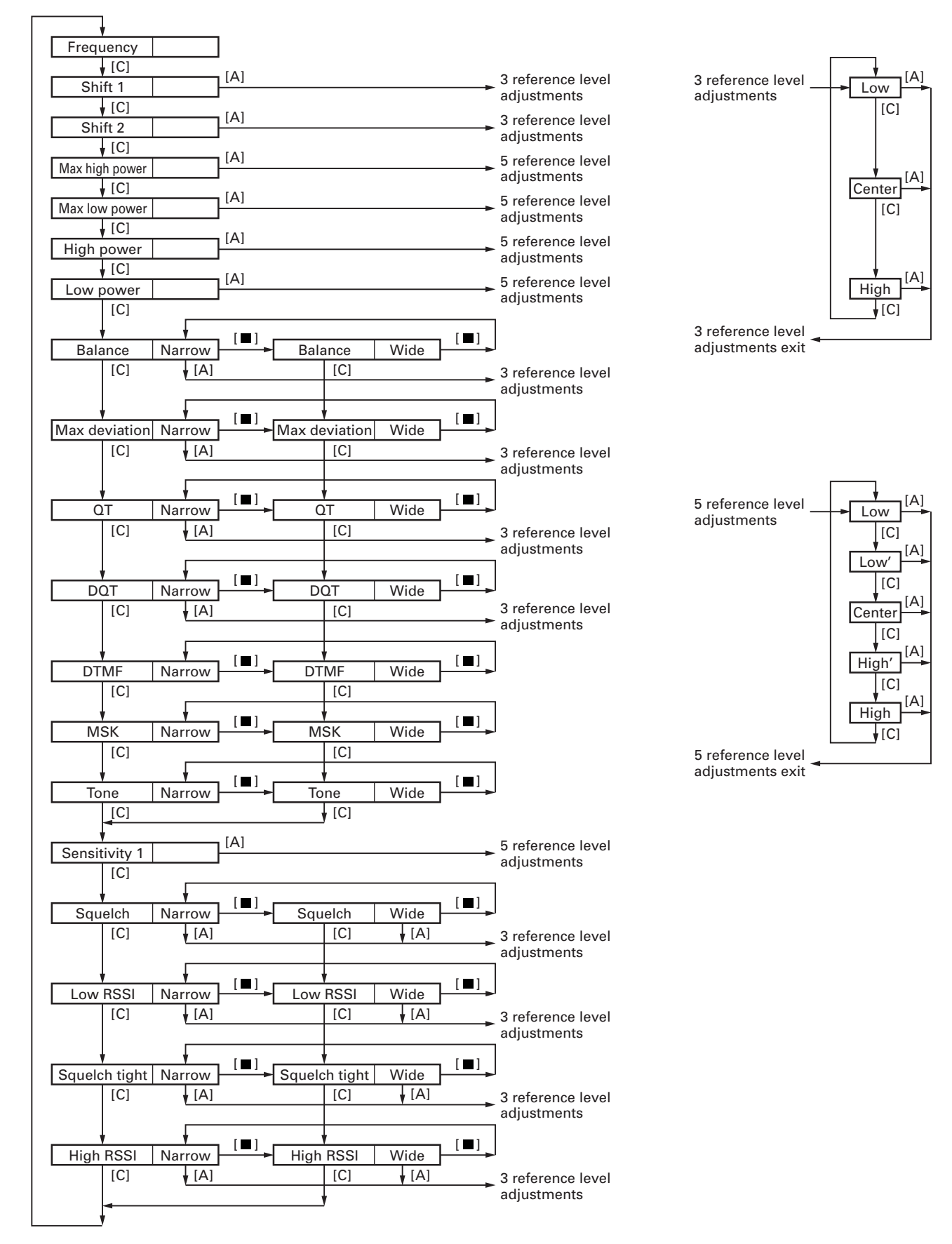

## **ADJUSTMENT**

## **Test Equipment Required for Alignment**

| Test Equipment               |                        | Major Specifications                                                       |
|------------------------------|------------------------|----------------------------------------------------------------------------|
| 1. Standard Signal Generator | Frequency Range        | 136 to 174MHz (TK-7180/7189), 400 to 520MHz (TK-8180/8189)                 |
| (SSG)                        | Modulation             | Frequency modulation and external modulation                               |
|                              | Output                 | $0.1 \mu V$ to greater than $1 m V$                                        |
| 2. Power Meter               | Input Impedance        | 50Ω                                                                        |
|                              | Operation Frequency    | 136 to 174MHz or more (TK-7180/7189), 400 to 520MHz or more (TK-8180/8189) |
|                              | Measurement Capability | Vicinity of 50W                                                            |
| 3. Deviation Meter           | Frequency Range        | 136 to 174MHz (TK-7180/7189), 400 to 520MHz (TK-8180/8189)                 |
| 4. Digital Volt Meter        | Measuring Range        | 1 to 20V DC                                                                |
| (DVM)                        | Accuracy               | High input impedance for minimum circuit loading                           |
| 5. Oscilloscope              |                        | DC through 30MHz                                                           |
| 6. High Sensitivity          | Frequency Range        | 10Hz to 600MHz                                                             |
| Frequency Counter            | Frequency Stability    | 0.2ppm or less                                                             |
| 7. Ammeter                   |                        | 13A or more                                                                |
| 8. AF Volt Meter             | Frequency Range        | 50Hz to 10kHz                                                              |
| (AF VTVM)                    | Voltage Range          | 3mV to 3V                                                                  |
| 9. Audio Generator (AG)      | Frequency Range        | 50Hz to 5kHz                                                               |
|                              | Output                 | 0 to 1V                                                                    |
| 10. Distortion Meter         | Capability             | 3% or less at 1kHz                                                         |
|                              | Input Level            | 50mV to 10Vrms                                                             |
| 11. Voltmeter                | Measuring Range        | 10 to 1.5V DC or less                                                      |
|                              | Input Impedance        | 50k $\Omega$ /V or greater                                                 |
| 12. 4Ω Dummy Load            |                        | Approx. 4Ω, 20W                                                            |
| 13. Regulated Power Supply   |                        | 13.6V (K,K2), 13.2V (E), approx. 20A (adjustable from 9 to 20V)            |
|                              |                        | Useful if ammeter requipped                                                |

#### Test cable for microphone input (E30-3360-08)

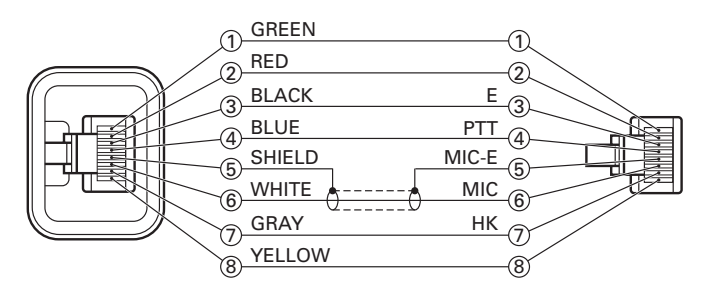

#### Tuning cable (E30-3383-05)

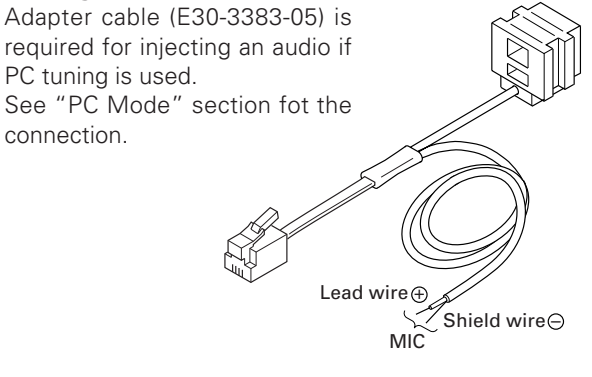

#### **MIC connector (Front panel view)**

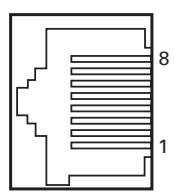

| 1 : BLC         |
|-----------------|
| 2:+B            |
| 3 : GND         |
| 4 : PTT/TXD     |
| (PC serial data |
| from radio      |

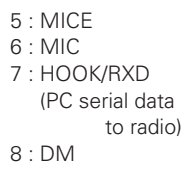

### Check Jig for the VGS-1

KENWOOD part : W05-1127-00

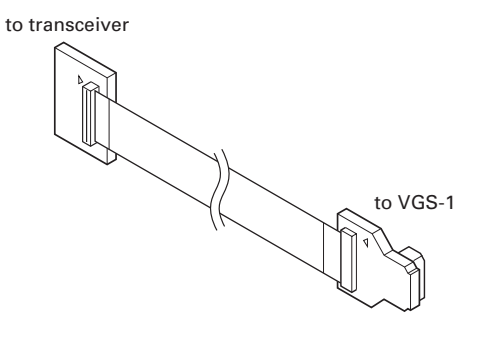

## ADJUSTMENT

### TK-7180/7189 Common Section

|                                |                                                                                                    | Measurement        |                |          |                | Adj   | ustment |                        |
|--------------------------------|----------------------------------------------------------------------------------------------------|--------------------|----------------|----------|----------------|-------|---------|------------------------|
| ltem                           | Condition                                                                                                    | Test-<br>equipment | Unit           | Terminal | Unit           | Parts | Method  | Specifications/Remarks |
| 1. Setting                     | <ol> <li>Power supply voltage<br/>DC power supply terminal<br/>: 13.6V K, 13.2V E</li> <li>SSG standard modulation<br/>[Wide] MOD : 1kHz, DEV : 3kHz<br/>[Narrow] MOD : 1kHz, DEV : 1.5kHz</li> </ol> |                    |                |          |                |       |         |                        |
| 2. VCO lock<br>voltage<br>• RX | [Panel test mode]<br>1) CH-Sig : 3-1                                                                                                    | Power meter        | Rear<br>panel  | ANT      | TX-RX<br>(B/3) | TC301 | 8.1V    | ±0.1V                  |
|                                | 2) CH-Sig : 2-1                                                                                                    | DVM                | TX-RX<br>(B/3) | CV       |                |       | Check   | 2.0V±0.5V              |
| • TX                           | [Panel tuning mode] LPWR*<br>3) CH-Sig : 3-1<br>PTT : ON                                                                                                    | -                  |                |          | TX-RX<br>(B/3) | TC302 | 8.1V    | ±0.1V                  |
|                                | 4) CH-Sig : 2-1<br>PTT : ON                                                                                                    |                    |                |          |                |       | Check   | 2.0V±0.5V              |

\* TX can be continued on unlock condition in panel tuning mode.

### TK-7180/7189 Transmitter Section

|                                   |                                                                                                    | Mea                | asureme       | ent      | Adjustment     |         | ustment                                                                                                    |                                                         |
|-----------------------------------|----------------------------------------------------------------------------------------------------|--------------------|---------------|----------|----------------|---------|----------------------------------------------------------------------------------------------------|---------------------------------------------------------|
| ltem                              | Condition                                                                                                    | Test-<br>equipment | Unit          | Terminal | Unit           | Parts   | Method                                                                                                    | Specifications/Remarks                                  |
| 1. Frequency<br>adjust            | 1) Adj item : [FREQ]<br>Adjust : [***]<br>PTT : ON                                                                                                    | f. counter         | Rear<br>panel | ANT      | Front<br>panel | [余],[≽] | Center frequency<br>±50Hz                                                                                          | Note : After replacing the VCXO (X301) align frequency. |
| 2. Frequency<br>shift 1<br>adjust | 1) Adj item : [SHFT1]<br>Adjust : [***]<br>2) Adj item : [L SHFT1] →<br>[C SHFT1] → [H SHFT1]<br>Adjust : [***]<br>PTT : ON                                                       |                    |               |          |                |         | [L SHFT1]<br>Low frequency+1.25kHz<br>[C SHFT1]<br>Center frequency+1.25kHz<br>[H SHFT1]<br>High frequency+1.25kHz | ±50Hz                                                   |
| 3. Frequency<br>shift 2<br>adjust | <ol> <li>Adj item : [SHFT2]<br/>Adjust : [***]</li> <li>Adj item : [L SHFT2] →<br/>[C SHFT2] → [H SHFT2]<br/>Adjust : [***]<br/>PTT : ON</li> </ol>                               | -                  |               |          |                |         | [L SHFT2]<br>Low frequency+2.5kHz<br>[C SHFT2]<br>Center frequency+2.5kHz<br>[H SHFT2]<br>High frequency+2.5kHz    | ±50Hz                                                   |
| 4. Max high<br>power<br>adjust    | <ol> <li>Adj item : [MHPWR]<br/>Adjust : [***]</li> <li>Adj item : [L MHPWR] →<br/>[L' MHPWR] → [C MHPWR] →<br/>[H' MHPWR] → [H MHPWR]<br/>Adjust : [***]<br/>PTT : ON</li> </ol> | Power meter        |               |          |                |         | 33W TK-7180 K<br>28W<br>TK-7180/7189 E                                                                             | ±3W                                                     |
| 5. Max low<br>power<br>adjust     | <ol> <li>Adj item : [MLPWR]<br/>Adjust : [***]</li> <li>Adj item : [L MLPWR] →<br/>[L' MLPWR] → [C MLPWR] →<br/>[H' MLPWR] → [H MLPWR]<br/>Adjust : [***]<br/>PTT : ON</li> </ol> |                    |               |          |                |         | 15W                                                                                                    | ±1W                                                     |

## **ADJUSTMENT**

|                                          |                                                                                                    | Меа                                                                | asurem                          | ent Adjustment             |                |          |                                                        |                                                                       |
|------------------------------------------|----------------------------------------------------------------------------------------------------|--------------------------------------------------------------------|---------------------------------|----------------------------|----------------|----------|--------------------------------------------------------|-----------------------------------------------------------------------|
| ltem                                     | Condition                                                                                                    | Test-<br>equipment                                                 | Unit                            | Terminal                   | Unit           | Parts    | Method                                                 | Specifications/Remarks                                                |
| 6. High power<br>adjust                  | <ol> <li>Adj item : [HPWR]<br/>Adjust : [***]</li> <li>Adj item : [L HPWR] →<br/>[L' HPWR] → [C HPWR] →<br/>[H' HPWR] → [H HPWR]<br/>Adjust : [***]<br/>PTT : ON</li> </ol>                                                                              | Power meter<br>Ammeter                                             | Rear<br>panel                   | ANT                        | Front<br>panel | [\$],[¥] | 30W TK-7180 K<br>23.5W<br>TK-7180/7189 E               | ±1W <b>TK-7180 K</b><br>±0.5W <b>TK-7180/7189 E</b><br>9A or less     |
| 7. High power<br>check                   | [Panel test mode]<br>1) CH-Sig : 1-1<br>PTT : ON<br>2) CH-Sig : 2-1<br>PTT : ON<br>3) CH-Sig : 3-1<br>PTT : ON                                                                                                    |                                                                    |                                 |                            |                |          | Check                                                  | 25~35W <b>TK-7180 K</b><br>21~26W <b>TK-7180/7189 E</b><br>9A or less |
| 8. Low power<br>adjust                   | <ol> <li>Adj item : [LPWR]<br/>Adjust : [***]</li> <li>Adj item : [L LPWR] →<br/>[L' LPWR] → [C LPWR] →<br/>[H' LPWR] → [H LPWR]<br/>Adjust : [***]<br/>PTT : ON</li> </ol>                                                                              | -                                                                  |                                 |                            | Front<br>panel | [\$],[¥] | 5.0W                                                   | ±0.5W<br>5A or less                                                   |
| 9. Low power<br>check                    | [Panel test mode]<br>1) CH-Sig : 1-1<br>Set low power (Push [S])<br>PTT : ON<br>2) CH-Sig : 2-1<br>PTT : ON<br>3) CH-Sig : 3-1<br>PTT : ON                                                                                                    | -                                                                  |                                 |                            |                |          | Check                                                  | 3.5~6.5W<br>5A or less                                                |
| 10. DQT<br>balance<br>adjust<br>• Narrow | <ol> <li>Adj item : [n BAL]<br/>Adjust : [***]<br/>Deviation meter filter<br/>LPF : 3kHz<br/>HPF : OFF</li> <li>Adj item : [nL BAL] →<br/>[nC BAL] → [nH BAL]<br/>Adjust : [***]<br/>PTT : ON</li> </ol>                                                 | Power meter<br>Deviation<br>meter<br>Oscilloscope<br>AG<br>AF VTVM | Rear<br>panel<br>Front<br>panel | ANT<br>Modular<br>MIC jack | Front<br>panel | [\$],[¥] | Make the demodu-<br>lation waves into<br>square waves. |                                                                       |
| • Wide                                   | 3) Adj item : [w BAL]<br>Adjust : [***]<br>PTT : ON                                                                                                    | -                                                                  |                                 |                            |                |          |                                                        |                                                                       |
| 11. Max DEV<br>adjust<br>• Narrow        | 1) Adj item : [n DEV]<br>Adjust : [ $*$ * $*$ ]<br>AG : 1kHz/50mV at MIC terminal<br>Deviation meter filter<br>LPF : 15kHz<br>HPF : OFF<br>2) Adj item : [nL DEV] $\rightarrow$<br>[nC DEV] $\rightarrow$ [nH DEV]<br>Adjust : [ $*$ * $*$ ]<br>PTT : ON |                                                                    |                                 |                            |                |          | 2.10kHz<br>(According to the<br>larger +, –)           | ±0.10kHz                                                              |
| • Wide                                   | 3) Adj item : [w DEV]<br>Adjust : [***]<br>PTT : ON                                                                                                    |                                                                    |                                 |                            |                |          | 4.20kHz<br>(According to the<br>larger +, -)           | ±0.10kHz                                                              |

# ADJUSTMENT

|                                                          |                                                                                                    | Mea                      | sureme                 | ent            | Adjustment     |          |         |                        |
|----------------------------------------------------------|----------------------------------------------------------------------------------------------------|--------------------------|------------------------|----------------|----------------|----------|---------|------------------------|
| ltem                                                     | Condition                                                                                                    | Test-<br>equipment       | Unit                   | Terminal       | Unit           | Parts    | Method  | Specifications/Remarks |
| 12. MIC<br>sensitivity<br>check<br>(Wide only)           | [Panel test mode]<br>1) CH-Sig : 1-1<br>AG : 1kHz/5mV at MIC terminal<br>PTT : ON                                       | Power meter<br>Deviation | Rear<br>panel<br>Front | ANT<br>Modular |                |          | Check   | 2.5~3.5kHz             |
| <ul><li>13. QT deviation adjust</li><li>Narrow</li></ul> | 1) Adj item : [n QT]<br>Adjust : [****]<br>Deviation meter filter<br>LPF : 3kHz<br>HPF : OFF<br>2) Adj item : [nL QT] → | AG<br>AF VTVM            | panei                  |                | Front<br>panel | [\$],[¥] | 0.35kHz | ±0.05kHz               |
|                                                          | [nC Q1] → [nH Q1]<br>Adjust : [***]<br>PTT : ON                                                                         |                          |                        |                |                |          |         |                        |
| • Wide                                                   | 3) Adj item : [w QT]<br>Adjust : [***]<br>PTT : ON                                                                      |                          |                        |                |                |          | 0.75kHz | ±0.10kHz               |
| 14. DQT<br>deviation<br>adjust                           | 1) Adj item : [n DQT]<br>Adjust : [***]<br>Deviation meter filter<br>LPF : 3kHz<br>HPF : OFF                            | •                        |                        |                |                |          | 0.35kHz | ±0.05kHz               |
| • Narrow                                                 | 2) Adj item : [nL DQT] →<br>[nC DQT] → [nH DQT]<br>Adjust : [***]<br>PTT : ON                                           |                          |                        |                |                |          |         |                        |
| • Wide                                                   | 3) Adj item : [w DQT]<br>Adjust : [***]<br>PTT : ON                                                                     |                          |                        |                |                |          | 0.75kHz | ±0.10kHz               |
| 15. DTMF<br>deviation<br>adjust<br>• Narrow              | 1) Adj item : [n DTMF]<br>Adjust : [***]<br>Deviation meter filter<br>LPF : 15kHz<br>HPF : OFF<br>PTT : ON              |                          |                        |                |                |          | 1.5kHz  | ±0.1kHz                |
| • Wide                                                   | 2) Adj item : [w DTMF]<br>Adjust : [***]<br>PTT : ON                                                                    | •                        |                        |                |                |          | 3.0kHz  | ±0.1kHz                |
| 16. MSK<br>deviation<br>adjust<br>• Narrow               | 1) Adj item : [n MSK]<br>Adjust : [**]<br>Deviation meter filter<br>LPF : 15kHz<br>HPF : OFF<br>PTT : ON                |                          |                        |                |                |          | 1.5kHz  | ±0.1kHz                |
| • Wide                                                   | 2) Adj item : [w MSK]<br>Adjust : [**]<br>PTT : ON                                                                      | •                        |                        |                |                |          | 3.0kHz  | ±0.1kHz                |
| 17. TONE<br>deviation<br>adjust<br>• Narrow              | 1) Adj item : [n TONE]<br>Adjust : [***]<br>Deviation meter filter<br>LPF : 15kHz<br>HPF : OFF<br>PTT : ON              |                          |                        |                |                |          | 1.5kHz  | ±0.1kHz                |
| • Wide                                                   | 2) Adj item : [w TONE]<br>Adjust : [***]<br>PTT : ON                                                                    |                          |                        |                |                |          | 3.0kHz  | ±0.1kHz                |

## **ADJUSTMENT**

## TK-7180/7189 Receiver Section

|                                                                       |                                                                                                    | Mea                            | asureme       | ent            |                | Adj      | ustment                                                                                                    |                                                                                                    |
|-----------------------------------------------------------------------|----------------------------------------------------------------------------------------------------|--------------------------------|---------------|----------------|----------------|----------|----------------------------------------------------------------------------------------------------|----------------------------------------------------------------------------------------------------|
| ltem                                                                  | Condition                                                                                                    | Test-<br>equipment             | Unit          | Terminal       | Unit           | Parts    | Method                                                                                                    | Specifications/Remarks                                                                                                    |
| 1. Sensitivity<br>adjust                                              | 1) Adj item : [SENS1]<br>Adjust : [***]<br>2) Adj item : [L SENS1] →<br>[L' SENS1] → [C SENS1] →<br>[H' SENS1] → [H SENS1]<br>Adjust : [***]                                                                 | SSG<br>AF VTVM<br>Oscilloscope | Rear<br>panel | ANT<br>EXT. SP | Front<br>panel | [\$],[♥] | Enter the following<br>adjustment values<br>to the transceiver<br>by pressing [♠] and<br>[♥] keys.<br>[L SENS1] : 60<br>[L' SENS1] : 60<br>[L' SENS1] : 109<br>[H' SENS1] : 109<br>[H SENS1] : 159<br>[H SENS1] : 192<br>After setting the<br>adjustment value,<br>press [B] key.<br>The adjustment<br>value will be stored<br>in memory. | Note : After replacing the<br>EEPROM (IC401) align<br>sensitivity.                                                                                                    |
| 2. Sensitivity<br>check                                               | [Panel test mode]<br>1) CH-Sig : 1-1<br>SSG output<br>Wide 5k : -116dBm (0.35μV)<br>(MOD : 1kHz/±3kHz)<br>Narrow : -116dBm (0.35μV)<br>(MOD : 1kHz/±1.5kHz)                                                  | -                              |               |                |                |          | Check                                                                                                    | 12dB SINAD or more                                                                                                    |
| <ul><li>3. Squelch<br/>(Preset)<br/>adjust</li><li>• Narrow</li></ul> | <ol> <li>Adj item : [n SQL]<br/>Adjust : [***]<br/>SSG output : 12dB SINAD level<br/>(MOD : 1kHz/±1.5kHz)</li> <li>Adj item : [nL SQL] →<br/>[nC SQL] → [nH SQL]<br/>Adjust : [***]</li> </ol>               | -                              |               |                |                |          | After input signal<br>from SSG, press [B]<br>key. That numeric<br>will be stored in<br>memory.                                                                                                    | After adjusting SQL, check<br>SQL open/close.<br>SSG 12dB SINAD level + 4dB<br>: Open<br>SSG 12dB SINAD level – 6dB<br>: Close<br>[nC SQL] MOD 1kHz/±1.5kHz<br>[wC SQL] MOD 1kHz/±3.0kHz                                                                     |
| • Wide                                                                | <ul> <li>3) Adj item : [w SQL]<br/>Adjust : [****]<br/>SSG output : 12dB SINAD level<br/>(MOD : 1kHz/±3.0kHz)</li> <li>4) Adj item : [wL SQL] →<br/>[wC SQL] → [wH SQL]<br/>Adjust : [***]</li> </ul>        |                                |               |                |                |          |                                                                                                    |                                                                                                    |
| 4. Low RSSI<br>adjust<br>• Narrow                                     | <ol> <li>Adj item : [n LRSSI]<br/>Adjust : [***]<br/>SSG output : 12dB SINAD level<br/>(MOD : 1kHz/±1.5kHz)</li> <li>Adj item : [nL LRSSI] →<br/>[nC LRSSI] → [nH LRSSI]<br/>Adjust : [***]</li> </ol>       | -                              |               |                |                |          | After input signal<br>from SSG, press [B]<br>key. That numeric<br>will be stored in<br>memory.                                                                                                    | The following erroneous<br>performance may occur if any<br>irregular RSSI adjustment,<br>such as pressing the [B] key<br>assigned for determination<br>when it is the ANT OPEN<br>state, is performed.<br>• The antenna bar (YI) cannot<br>appear correctly. |
| • Wide                                                                | <ul> <li>3) Adj item : [w LRSSI]<br/>Adjust : [***]<br/>SSG output : 12dB SINAD level<br/>(MOD : 1kHz/±3.0kHz)</li> <li>4) Adj item : [wL LRSSI] →<br/>[wC LRSSI] → [wH LRSSI]<br/>Adjust : [***]</li> </ul> |                                |               |                |                |          |                                                                                                    | Scan does not stop.                                                                                                    |

## ADJUSTMENT

|                                             |                                                                                                    | Mea                            | asureme       | ent            | Adjustment |       | ustment                                                                                        |                                                                                                    |
|---------------------------------------------|----------------------------------------------------------------------------------------------------|--------------------------------|---------------|----------------|------------|-------|------------------------------------------------------------------------------------------------|----------------------------------------------------------------------------------------------------|
| ltem                                        | Condition                                                                                                | Test-<br>equipment             | Unit          | Terminal       | Unit       | Parts | Method                                                                                         | Specifications/Remarks                                                                                                    |
| 5. Squelch<br>(Tight)<br>adjust<br>• Narrow | 1) Adj item : [n SQLT]<br>Adjust : [***]<br>SSG output<br>: 12dB SINAD+5dB level<br>(MOD : 1kHz/±1.5kHz) | SSG<br>AF VTVM<br>Oscilloscope | Rear<br>panel | ANT<br>EXT. SP |            |       | After input signal<br>from SSG, press [B]<br>key. That numeric<br>will be stored in<br>memory. | After adjusting SQL, check<br>SQL open/close.<br>SSG 12dB SINAD level +10dB<br>: Open<br>SSG 12dB SINAD level<br>: Close                            |
|                                             | 2) Adj item : [nL SQLT] →<br>[nC SQLT] → [nH SQLT]<br>Adjust : [***]                                     |                                |               |                |            |       |                                                                                                | [nC SQLT] MOD 1kHz/±1.5kHz<br>[wC SQLT] MOD 1kHz/±3.0kHz                                                                                            |
| • Wide                                      | 3) Adj item : [w SQLT]<br>Adjust : [***]<br>SSG output<br>: 12dB SINAD+5dB level<br>(MOD : 1kHz/±3.0kHz) |                                |               |                |            |       |                                                                                                |                                                                                                    |
|                                             | 4) Adj item : [wL SQLT] →<br>[wC SQLT] → [wH SQLT]<br>Adjust : [***]                                     | •                              |               |                |            |       |                                                                                                |                                                                                                    |
| 6. High RSSI<br>adjust<br>• Narrow          | 1) Adj item : [n HRSSI]<br>Adjust : [***]<br>SSG output : –70dBm<br>(MOD : 1kHz/±1.5kHz)                 |                                |               |                |            |       | After input signal<br>from SSG, press [B]<br>key. That numeric<br>will be stored in<br>memory. | The following erroneous<br>performance may occur if any<br>irregular RSSI adjustment,<br>such as pressing the [B] key<br>assigned for determination |
|                                             | 2) Adj item : [nL HRSSI] →<br>[nC HRSSI] → [nH HRSSI]<br>Adjust : [***]                                  |                                |               |                |            |       |                                                                                                | when it is the ANT OPEN<br>state, is performed.<br>• The antenna bar (พ) cannot<br>appear correctly.                                                |
| • Wide                                      | 3) Adj item : [w HRSSI]<br>Adjust : [***]<br>SSG output : -70dBm<br>(MOD : 1kHz/±3.0kHz)                 |                                |               |                |            |       |                                                                                                | Scan does not stop.                                                                                                    |
|                                             | 4) Adj item : [wL HRSSI] →<br>[wC HRSSI] → [wH HRSSI]<br>Adjust : [***]                                  |                                |               |                |            |       |                                                                                                |                                                                                                    |

## TK-7180/7189 Adjustment Points

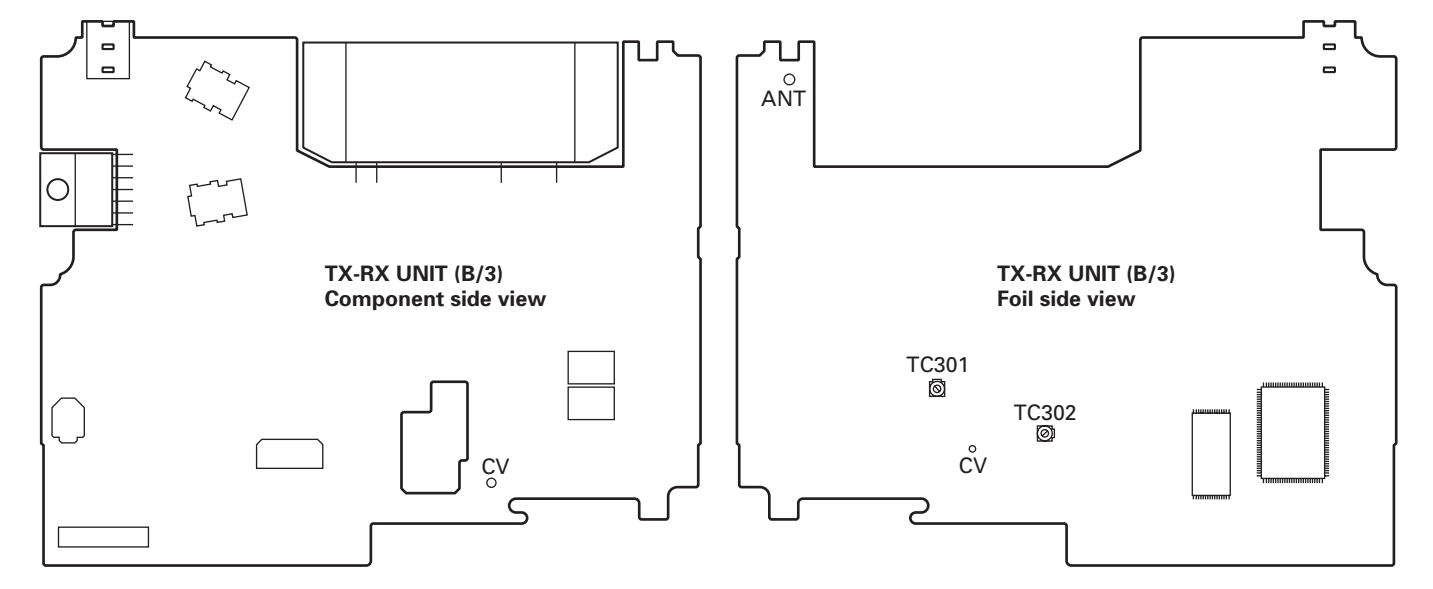

## **ADJUSTMENT**

### TK-8180/8189 Common Section

|                                |                                                                                                    | Mea                | ent            |          | Adj            | ustment |        |                        |
|--------------------------------|----------------------------------------------------------------------------------------------------|--------------------|----------------|----------|----------------|---------|--------|------------------------|
| ltem                           | Condition                                                                                                    | Test-<br>equipment | Unit           | Terminal | Unit           | Parts   | Method | Specifications/Remarks |
| 1. Setting                     | <ol> <li>Power supply voltage<br/>DC power supply terminal<br/>: 13.6V K,K2, 13.2V E</li> <li>SSG standard modulation<br/>[Wide] MOD : 1kHz, DEV : 3kHz<br/>[Narrow] MOD : 1kHz, DEV : 1.5kHz</li> </ol> |                    |                |          |                |         |        |                        |
| 2. VCO lock<br>voltage<br>• RX | [Panel test mode]<br>1) CH-Sig : 3-1                                                                                                    | Power meter        | Rear<br>panel  | ANT      | TX-RX<br>(B/3) | TC301   | 8.1V   | ±0.1V                  |
|                                | 2) CH-Sig : 2-1                                                                                                    | DVM                | TX-RX<br>(B/3) | CV       |                |         | Check  | 1.5V±0.5V              |
| • TX                           | [Panel tuning mode] LPWR*<br>3) CH-Sig : 3-1<br>PTT : ON                                                                                                    |                    |                |          | TX-RX<br>(B/3) | TC302   | 8.1V   | ±0.1V                  |
|                                | 4) CH-Sig : 2-1<br>PTT : ON                                                                                                    |                    |                |          |                |         | Check  | 1.5V±0.5V              |

\* TX can be continued on unlock condition in panel tuning mode.

### TK-8180/8189 Transmitter Section

|                                   |                                                                                                    | Mea                | asureme       | ent      | Adjustment     |         |                                                                                                    |                                                         |
|-----------------------------------|----------------------------------------------------------------------------------------------------|--------------------|---------------|----------|----------------|---------|----------------------------------------------------------------------------------------------------|---------------------------------------------------------|
| ltem                              | Condition                                                                                                    | Test-<br>equipment | Unit          | Terminal | Unit           | Parts   | Method                                                                                                    | Specifications/Remarks                                  |
| 1. Frequency<br>adjust            | 1) Adj item : [FREQ]<br>Adjust : [***]<br>PTT : ON                                                                                                    | f. counter         | Rear<br>panel | ANT      | Front<br>panel | [余],[≽] | Center frequency<br>±100Hz                                                                                                    | Note : After replacing the VCXO (X301) align frequency. |
| 2. Frequency<br>shift 1<br>adjust | <ol> <li>Adj item : [SHFT1]<br/>Adjust : [***]</li> <li>Adj item : [L SHFT1] →<br/>[C SHFT1] → [H SHFT1]<br/>Adjust : [***]<br/>PTT : ON</li> </ol>      | -                  |               |          |                |         | [L SHFT1]<br>Low frequency+5.00kHz<br>[C SHFT1]<br>Center frequency+5.00kHz<br>[H SHFT1]<br>High frequency+5.00kHz                                                            | ±100Hz                                                  |
| 3. Frequency<br>shift 2<br>adjust | <ol> <li>Adj item : [SHFT2]<br/>Adjust : [***]</li> <li>Adj item : [L SHFT2] →<br/>[C SHFT2] → [H SHFT2]<br/>Adjust : [***]<br/>PTT : ON</li> </ol>      | -                  |               |          |                |         | [L SHFT2]<br>Low frequency+6.25kHz<br>[C SHFT2]<br>Center frequency+6.25kHz<br>[H SHFT2]<br>High frequency+6.25kHz                                                            | ±100Hz                                                  |
| 4. Max high<br>power<br>adjust    | 1) Adj item : [MHPWR]<br>Adjust : [****]<br>2) Adj item : [L MHPWR] →<br>[L' MHPWR] → [C MHPWR]→<br>[H' MHPWR] → [H MHPWR]<br>Adjust : [***]<br>PTT : ON | Power meter        |               |          |                |         | [L MHPWR],<br>[L' MHPWR],<br>[C MHPWR]<br>: 33W TK-8180 K,K2<br>: 28W<br>TK-8180/8189 E<br>[H' MHPWR],<br>[H MHPWR]<br>: 33W TK-8180 K2<br>: 28W TK-8180 K,<br>TK-8180/8189 E | ±3W                                                     |

## ADJUSTMENT

|                                                                                  |                                                                                                    | Mea                                                                | asureme                         | ent                        | Adjustment     |          | ustment                                                                                                    |                                                                                                   |
|----------------------------------------------------------------------------------|----------------------------------------------------------------------------------------------------|--------------------------------------------------------------------|---------------------------------|----------------------------|----------------|----------|----------------------------------------------------------------------------------------------------|---------------------------------------------------------------------------------------------------|
| ltem                                                                             | Condition                                                                                                    | Test-<br>equipment                                                 | Unit                            | Terminal                   | Unit           | Parts    | Method                                                                                                    | Specifications/Remarks                                                                            |
| 5. Max low<br>power<br>adjust                                                    | <ol> <li>Adj item : [MLPWR]<br/>Adjust : [***]</li> <li>Adj item : [L MLPWR] →<br/>[L' MLPWR] → [C MLPWR]→<br/>[H' MLPWR] → [H MLPWR]<br/>Adjust : [***]<br/>PTT : ON</li> </ol>                                                      | Power meter                                                        | Rear<br>panel                   | ANT                        | Front<br>panel | [ጵ],[♥]  | 15W                                                                                                    | ±1W                                                                                               |
| 6. High power<br>adjust                                                          | 1) Adj item : [HPWR]<br>Adjust : [****]<br>2) Adj item : [L HPWR] →<br>[L' HPWR] → [C HPWR] →<br>[H' HPWR] → [H HPWR]<br>Adjust : [****]<br>PTT : ON                                                                                  | Power meter<br>Ammeter                                             | •                               |                            |                |          | [L HPWR],<br>[L' HPWR],<br>[C HPWR]<br>: 30W TK-8180 K,K2<br>: 23.5W<br>TK-8180/8189 E<br>[H' HPWR],<br>[H HPWR]<br>: 25W TK-8180 K<br>: 30W TK-8180 K2<br>: 23.5W<br>TK-8180/8189 E | ±1W <b>TK-8180 K,K2</b><br>±0.5W <b>TK-8180/8189 E</b><br>9A or less                              |
| 7. High power<br>check                                                           | [Panel test mode]<br>1) CH-Sig : 1-1<br>PTT : ON<br>2) CH-Sig : 2-1<br>PTT : ON                                                                                                    | -                                                                  |                                 |                            |                |          | Check                                                                                                    | 25~35W <b>TK-8180 K,K2</b><br>21~26W <b>TK-8180/8189 E</b><br>9A or less                          |
|                                                                                  | 3) CH-Sig : 3-1<br>PTT : ON                                                                                                    |                                                                    |                                 |                            |                |          |                                                                                                    | 21~29W <b>TK-8180 K</b><br>25~35W <b>TK-8180 K2</b><br>21~26W <b>TK-8180/8189 E</b><br>9A or less |
| 8. Low power<br>adjust                                                           | 1) Adj item : [LPWR]<br>Adjust : [***]<br>2) Adj item : [L LPWR] →<br>[L' LPWR] → [C LPWR] →<br>[H' LPWR] → [H LPWR]<br>Adjust : [***]<br>PTT : ON                                                                                    |                                                                    |                                 |                            | Front<br>panel | [\$],[♥] | 5.0W                                                                                                    | ±0.5W<br>5A or less                                                                               |
| 9. Low power<br>check                                                            | [Panel test mode]<br>1) CH-Sig : 1-1<br>Set low power (Push [S])<br>PTT : ON<br>2) CH-Sig : 2-1<br>PTT : ON<br>3) CH-Sig : 3-1<br>PTT : ON                                                                                            | -                                                                  |                                 |                            |                |          | Check                                                                                                    | 3.5~6.5W<br>5A or less                                                                            |
| <ul> <li>10. DQT<br/>balance<br/>adjust</li> <li>Narrow</li> <li>Wide</li> </ul> | <ol> <li>Adj item : [n BAL]<br/>Adjust : [****]<br/>Deviation meter filter<br/>LPF : 3kHz<br/>HPF : OFF</li> <li>Adj item : [nL BAL] →<br/>[nC BAL] → [nH BAL]<br/>Adjust : [***]<br/>PTT : ON</li> <li>Adj item : [w BAL]</li> </ol> | Power meter<br>Deviation<br>meter<br>Oscilloscope<br>AG<br>AF VTVM | Rear<br>panel<br>Front<br>panel | ANT<br>Modular<br>MIC jack | Front<br>panel | [\$],[*] | Make the demodu-<br>lation waves into<br>square waves.                                                                                                    |                                                                                                   |
|                                                                                  | Adjust : [***]<br>PTT : ON                                                                                                    |                                                                    |                                 |                            |                |          |                                                                                                    |                                                                                                   |

# ADJUSTMENT

|                                                              |                                                                                                    | Mea                                                                | asureme                         | ent                        |                | Adj      | ustment                                      |                        |
|--------------------------------------------------------------|----------------------------------------------------------------------------------------------------|--------------------------------------------------------------------|---------------------------------|----------------------------|----------------|----------|----------------------------------------------|------------------------|
| ltem                                                         | Condition                                                                                                    | Test-<br>equipment                                                 | Unit                            | Terminal                   | Unit           | Parts    | Method                                       | Specifications/Remarks |
| 11. Max DEV<br>adjust<br>• Narrow                            | <ol> <li>Adj item : [n DEV]<br/>Adjust : [***]<br/>AG : 1kHz/50mV at MIC terminal<br/>Deviation meter filter<br/>LPF : 15kHz<br/>HPF : OFF</li> <li>Adj item : [nL DEV] →<br/>[nC DEV] → [nH DEV]<br/>Adjust : [***]<br/>PTT : ON</li> </ol> | Power meter<br>Deviation<br>meter<br>Oscilloscope<br>AG<br>AF VTVM | Rear<br>panel<br>Front<br>panel | ANT<br>Modular<br>MIC jack | Front<br>panel | [ጵ],[♥]  | 2.10kHz<br>(According to the<br>larger +, -) | ±0.10kHz               |
| • Wide                                                       | 3) Adj item : [w DEV]<br>Adjust : [***]<br>PTT : ON                                                                                                    |                                                                    |                                 |                            |                |          | 4.20kHz<br>(According to the<br>larger +, –) | ±0.10kHz               |
| 12. MIC<br>sensitivity<br>check<br>(Wide only)               | [Panel test mode]<br>1) CH-Sig : 1-1<br>AG : 1kHz/5mV at MIC terminal<br>PTT : ON                                                                                                    |                                                                    |                                 |                            |                |          | Check                                        | 2.5~3.5kHz             |
| <ul><li>13. QT deviation<br/>adjust</li><li>Narrow</li></ul> | 1) Adj item : [n QT]<br>Adjust : [ $***$ ]<br>Deviation meter filter<br>LPF : 3kHz<br>HPF : OFF<br>2) Adj item : [nL QT] $\rightarrow$<br>[nC QT] $\rightarrow$ [nH QT]<br>Adjust : [ $***$ ]                                                | -                                                                  |                                 |                            | Front<br>panel | [\$],[¥] | 0.35kHz                                      | ±0.05kHz               |
| • Wide                                                       | PTT : ON<br>3) Adj item : [w QT]<br>Adjust : [***]<br>PTT : ON                                                                                                    |                                                                    |                                 |                            |                |          | 0.75kHz                                      | ±0.10kHz               |
| 14. DQT<br>deviation<br>adjust<br>• Narrow                   | 1) Adj item : [n DQT]<br>Adjust : [ $***$ ]<br>Deviation meter filter<br>LPF : 3kHz<br>HPF : OFF<br>2) Adj item : [nL DQT] $\rightarrow$<br>[nC DQT] $\rightarrow$ [nH DQT]<br>Adjust : [ $***$ ]<br>PTT : ON                                |                                                                    |                                 |                            |                |          | 0.35kHz                                      | ±0.05kHz               |
| • Wide                                                       | 3) Adj item : [w DQT]<br>Adjust : [***]<br>PTT : ON                                                                                                    | -                                                                  |                                 |                            |                |          | 0.75kHz                                      | ±0.10kHz               |
| 15. DTMF<br>deviation<br>adjust<br>• Narrow                  | 1) Adj item : [n DTMF]<br>Adjust : [***]<br>Deviation meter filter<br>LPF : 15kHz<br>HPF : OFF<br>PTT : ON                                                                                                    | _                                                                  |                                 |                            |                |          | 1.5kHz                                       | ±0.1kHz                |
| • Wide                                                       | 2) Adj item : [w DTMF]<br>Adjust : [***]<br>PTT : ON                                                                                                    | -                                                                  |                                 |                            |                |          | 3.0kHz                                       | ±0.1kHz                |

## ADJUSTMENT

|                                                            |                                                                                                    |                                                         |                                 | Measurement                |                |          | ustment |                        |
|------------------------------------------------------------|----------------------------------------------------------------------------------------------------|---------------------------------------------------------|---------------------------------|----------------------------|----------------|----------|---------|------------------------|
| ltem                                                       | Condition                                                                                                   | Test-<br>equipment                                      | Unit                            | Terminal                   | Unit           | Parts    | Method  | Specifications/Remarks |
| 16. MSK<br>deviation<br>adjust<br>• Narrow                 | 1) Adj item : [n MSK]<br>Adjust : [**]<br>Deviation meter filter<br>LPF : 15kHz<br>HPF : OFF<br>PTT : ON    | Power meter<br>Deviation<br>meter<br>Oscilloscope<br>AG | Rear<br>panel<br>Front<br>panel | ANT<br>Modular<br>MIC jack | Front<br>panel | [\$],[♥] | 1.5kHz  | ±0.1kHz                |
| • Wide                                                     | 2) Adj item : [w MSK]<br>Adjust : [**]<br>PTT : ON                                                          | AF VTVM                                                 |                                 |                            |                |          | 3.0kHz  | ±0.1kHz                |
| <ul><li>17. TONE deviation adjust</li><li>Narrow</li></ul> | 1) Adj item : [n TONE]<br>Adjust : [****]<br>Deviation meter filter<br>LPF : 15kHz<br>HPF : OFF<br>PTT : ON |                                                         |                                 |                            |                |          | 1.5kHz  | ±0.1kHz                |
| • Wide                                                     | 2) Adj item : [w TONE]<br>Adjust : [***]<br>PTT : ON                                                        |                                                         |                                 |                            |                |          | 3.0kHz  | ±0.1kHz                |

### TK-8180/8189 Receiver Section

|                          |                                                                                                    | Measurement                    |               |                | Adj            | ustment  |                                                                                                    |                                                                    |
|--------------------------|----------------------------------------------------------------------------------------------------|--------------------------------|---------------|----------------|----------------|----------|----------------------------------------------------------------------------------------------------|--------------------------------------------------------------------|
| ltem                     | Condition                                                                                                    | Test-<br>equipment             | Unit          | Terminal       | Unit           | Parts    | Method                                                                                                    | Specifications/Remarks                                             |
| 1. Sensitivity<br>adjust | 1) Adj item : [SENS1]<br>Adjust : [***]<br>2) Adj item : [L SENS1] →<br>[L' SENS1] → [C SENS1] →<br>[H' SENS1] → [H SENS1]<br>Adjust : [***] | SSG<br>AF VTVM<br>Oscilloscope | Rear<br>panel | ANT<br>EXT. SP | Front<br>panel | [\$],[¥] | Enter the following<br>adjustment values<br>to the transceiver<br>by pressing [♠] and<br>[♥] keys.<br>[L SENS1]<br>: 70 <b>TK-8180 K</b><br>: 95 <b>TK-8180 K2</b> ,<br><b>TK-8180/8189 E</b><br>[L' SENS1]<br>: 90 <b>TK-8180 K</b><br>: 123 <b>TK-8180 K2</b> ,<br><b>TK-8180/8189 E</b><br>[C SENS1]<br>: 115 <b>TK-8180 K</b><br>: 151 <b>TK-8180 K</b><br>: 151 <b>TK-8180 K</b><br>: 173 <b>TK-8180 K</b><br>: 173 <b>TK-8180 K</b><br>: 173 <b>TK-8180 K</b><br>: 173 <b>TK-8180 K</b><br>: 195 <b>TK-8180 K</b><br>: 195 <b>TK-8180 K</b><br>: | Note : After replacing the<br>EEPROM (IC401) align<br>sensitivity. |

## **ADJUSTMENT**

|                                                                     |                                                                                                    | Measurement                    |               |                |      | Ad    | justment                                                                                       |                                                                                                    |
|---------------------------------------------------------------------|----------------------------------------------------------------------------------------------------|--------------------------------|---------------|----------------|------|-------|------------------------------------------------------------------------------------------------|----------------------------------------------------------------------------------------------------|
| ltem                                                                | Condition                                                                                                    | Test-<br>equipment             | Unit          | Terminal       | Unit | Parts | Method                                                                                         | Specifications/Remarks                                                                                                    |
| 2. Sensitivity<br>check                                             | [Panel test mode]<br>1) CH-Sig : 1-1<br>SSG output<br>Wide 5k : -116dBm (0.35µV)<br>(MOD : 1kHz/±3kHz)<br>Narrow : -116dBm (0.35µV)<br>(MOD : 1kHz/±1.5kHz)                                                                  | SSG<br>AF VTVM<br>Oscilloscope | Rear<br>panel | ANT<br>EXT. SP |      |       | Check                                                                                          | 12dB SINAD or more                                                                                                    |
| <ul><li>3. Squelch<br/>(Preset)<br/>adjust</li><li>Narrow</li></ul> | <ol> <li>Adj item : [n SQL]<br/>Adjust : [***]<br/>SSG output : 12dB SINAD level<br/>(MOD : 1kHz/±1.5kHz)</li> <li>Adj item : [nL SQL] →<br/>[nC SQL] → [nH SQL]<br/>Adjust : [***]</li> </ol>                               | -                              |               |                |      |       | After input signal<br>from SSG, press [B]<br>key. That numeric<br>will be stored in<br>memory. | After adjusting SQL, check<br>SQL open/close.<br>SSG 12dB SINAD level + 4dB<br>: Open<br>SSG 12dB SINAD level – 6dB<br>: Close<br>[nC SQL] MOD 1kHz/±1.5kHz<br>[wC SQL] MOD 1kHz/±3.0kHz               |
| • Wide                                                              | <ul> <li>3) Adj item : [w SQL]<br/>Adjust : [***]<br/>SSG output : 12dB SINAD level<br/>(MOD : 1kHz/±3.0kHz)</li> <li>4) Adj item : [wL SQL] →<br/>[wC SQL] → [wH SQL]</li> </ul>                                            | -                              |               |                |      |       |                                                                                                |                                                                                                    |
| 4. Low RSSI<br>adjust<br>• Narrow                                   | Adjust : [****]<br>1) Adj item : [n LRSSI]<br>Adjust : [****]<br>SSG output : 12dB SINAD level<br>(MOD : 1kHz/±1.5kHz)<br>2) Adj item : [nL LRSSI] →<br>[nC LRSSI] → [nH LRSSI]<br>Adjust : [***]                            |                                |               |                |      |       | After input signal<br>from SSG, press [B]<br>key. That numeric<br>will be stored in<br>memory. | The following erroneous<br>performance may occur if any<br>irregular RSSI adjustment,<br>such as pressing the [B] key<br>assigned for determination<br>when it is the ANT OPEN<br>state, is performed. |
| • Wide                                                              | <ul> <li>a) Adj item : [w LRSSI]<br/>Adjust : [***]<br/>SSG output : 12dB SINAD level<br/>(MOD : 1kHz/±3.0kHz)</li> <li>4) Adj item : [wL LRSSI] →<br/>[wC   BSSI] → [wH   BSSI]</li> </ul>                                  |                                |               |                |      |       |                                                                                                | <ul> <li>Scan does not stop.</li> </ul>                                                                                                    |
| 5. Squelch<br>(Tight)<br>adjust<br>• Narrow                         | Adjust : [****]<br>1) Adj item : [n SQLT]<br>Adjust : [****]<br>SSG output<br>: 12dB SINAD+5dB level<br>(MOD : 1kHz/±1.5kHz)<br>2) Adj item : [nL SQLT] $\rightarrow$<br>[nC SQLT] $\rightarrow$ [nH SQLT]<br>Adjust : [***] |                                |               |                |      |       | After input signal<br>from SSG, press [B]<br>key. That numeric<br>will be stored in<br>memory. | After adjusting SQL, check<br>SQL open/close.<br>SSG 12dB SINAD level +10dB<br>: Open<br>SSG 12dB SINAD level<br>: Close<br>[nC SQLT] MOD 1kHz/±1.5kHz<br>[wC SQLT] MOD 1kHz/±3.0kHz                   |
| • Wide                                                              | <ul> <li>3) Adj item : [w SQLT]<br/>Adjust : [***]<br/>SSG output<br/>: 12dB SINAD+5dB level<br/>(MOD : 1kHz/±3.0kHz)</li> <li>4) Adj item : [wL SQLT] →<br/>[wC SQLT] → [wH SQLT]<br/>Adjust : [***]</li> </ul>             |                                |               |                |      |       |                                                                                                |                                                                                                    |

## ADJUSTMENT

|                                    | Condition                                                                                                    | Measurement                    |               |                |      | Adj   | ustment                                                                                        |                                                                                                    |
|------------------------------------|----------------------------------------------------------------------------------------------------|--------------------------------|---------------|----------------|------|-------|------------------------------------------------------------------------------------------------|----------------------------------------------------------------------------------------------------|
| ltem                               |                                                                                                    | Test-<br>equipment             | Unit          | Terminal       | Unit | Parts | Method                                                                                         | Specifications/Remarks                                                                                                    |
| 6. High RSSI<br>adjust<br>• Narrow | <ol> <li>Adj item : [n HRSSI]<br/>Adjust : [***]<br/>SSG output : -70dBm<br/>(MOD : 1kHz/±1.5kHz)</li> <li>Adj item : [nL HRSSI] →<br/>[nC HRSSI] → [nH HRSSI]<br/>Adjust : [***]</li> </ol>       | SSG<br>AF VTVM<br>Oscilloscope | Rear<br>panel | ANT<br>EXT. SP |      |       | After input signal<br>from SSG, press [B]<br>key. That numeric<br>will be stored in<br>memory. | The following erroneous<br>performance may occur if any<br>irregular RSSI adjustment,<br>such as pressing the [B] key<br>assigned for determination<br>when it is the ANT OPEN<br>state, is performed.<br>• The antenna bar (¶) cannot |
| • Wide                             | <ul> <li>3) Adj item : [w HRSSI]<br/>Adjust : [***]<br/>SSG output : -70dBm<br/>(MOD : 1kHz/±3.0kHz)</li> <li>4) Adj item : [wL HRSSI] →<br/>[wC HRSSI] → [wH HRSSI]<br/>Adjust : [***]</li> </ul> | -                              |               |                |      |       |                                                                                                | Scan does not stop.                                                                                                    |

## TK-8180/8189 Adjustment Points

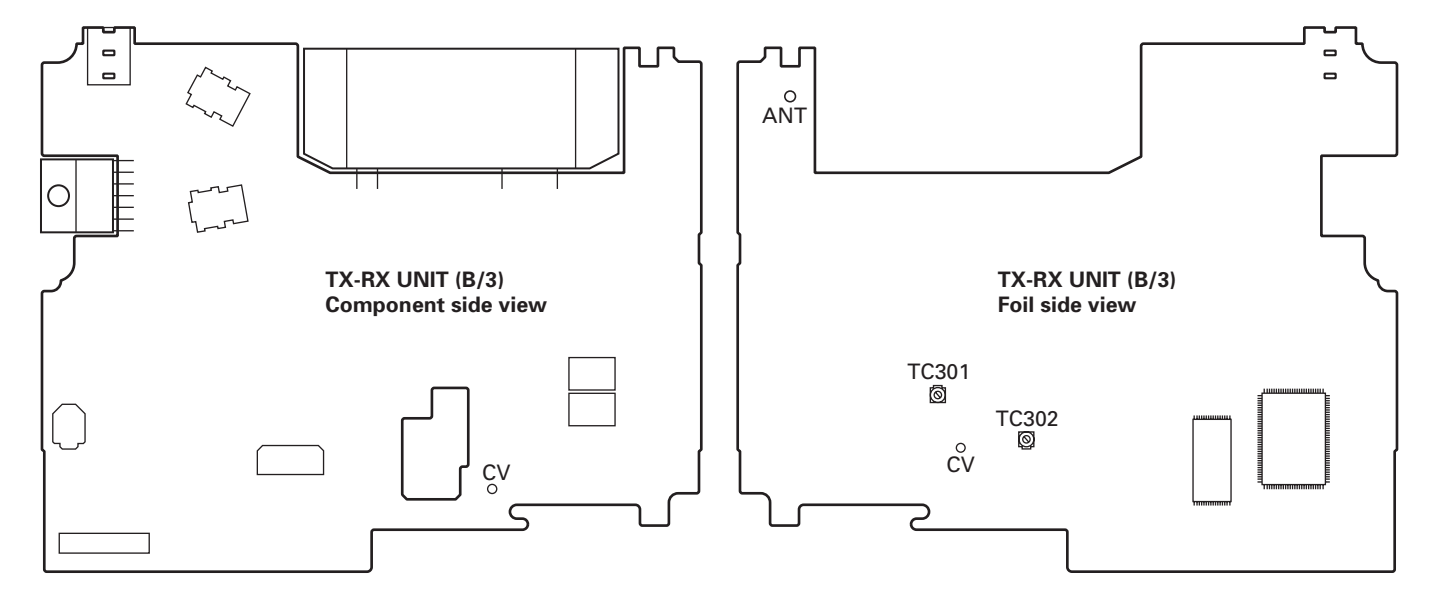

## **Kenwood Corporation**

2967-3, Ishikawa-machi, Hachioji-shi, Tokyo, 192-8525 Japan Kenwood U.S.A. Corporation

P.O. BOX 22745, 2201 East Dominguez Street, Long Beach, CA 90801-5745, U.S.A.

Kenwood Electronics Canada Inc.

6070 Kestrel Road, Mississauga, Ontario, Canada L5T 1S8 Kenwood Electronics Deutschland GmbH

Rembrücker Str. 15, 63150 Heusenstamm, Germany

Kenwood Electronics Belgium N.V.

Leuvensesteenweg 248 J, 1800 Vilvoorde, Belgium

Kenwood Electronics France S.A. 13, Boulevard Ney, 75018 Paris, France

#### Kenwood Electronics UK Limited

KENWOOD House, Dwight Road, Watford, Herts., WD18 9EB United Kingdom

#### Kenwood Electronics Europe B.V.

Amsterdamseweg 37, 1422 AC Uithoorn, The Netherlands Kenwood Electronics Italia S.p.A. Via G. Sirtori, 7/9 20129 Milano, Italy

Kenwood Ibérica, S.A.

Bolivia, 239-08020 Barcelona, Spain

Kenwood Electronics Australia Pty. Ltd.

(A.C.N. 001 499 074) 16 Giffnock Avenue, Centrecourt Estate, North Ryde, N.S.W. 2113 Australia

Kenwood Electronics (Hong Kong) Ltd.

Unit 3712-3724, Level 37, Tower one Metroplaza, 223 Hing Fong Road, Kwai Fong, N.T., Hong Kong

Kenwood Electronics Singapore Pte Ltd

1 Ang Mo Kio Street 63, Singapore 569110